Updatebeschreibung

# Beschreibung zur Sage HR-Suite

Version 2024.1.1 (02/2024)

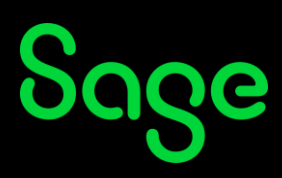

Die Inhalte und Themen in dieser Unterlage wurden mit sehr großer Sorgfalt ausgewählt, erstellt und getestet. Fehlerfreiheit können wir jedoch nicht garantieren. Sage haftet nicht für Fehler in dieser Dokumentation. Die Beschreibungen stellen ausdrücklich keine zugesicherten Eigenschaften im Rechtssinne dar.

## Inhaltsverzeichnis

| Beschreibung zur Sage HR-Suite 2024.1.1 (02/2024)                           | 5  |
|-----------------------------------------------------------------------------|----|
| 1 Systemvoraussetzungen                                                     | 6  |
| 2 Modulübergreifende Funktionen                                             | 7  |
| 2.1 Sage HR Suite Connected                                                 | 7  |
| 2.2 Mitarbeiterportal Administrator                                         | 7  |
| 2.2.1 Standardrollen als Vorlage                                            | 7  |
| 2.2.2 Standardrolle Administrator                                           | 7  |
| 2.3 Abwesenheiten                                                           | 8  |
| 2.3.1 Zeitraum der verschickten eAU-Abwesenheiten nicht mehr änderbar       | 8  |
| 2.3.2 Filtern im Erfassungsformular der Abwesenheiten Plus                  | 8  |
| 2.3.3 Filter im Formular der Urlaubstabellen Plus                           | 11 |
| 2.3.4 Zuordnung von individuellem Zusatzurlaub beim Arbeitnehmer            | 11 |
| 2.4 Prozess Designer                                                        | 13 |
| 2.4.1 Urlaubssperre in Abwesenheitsprozessen                                | 13 |
| 2.5 Überarbeitete Funktionen                                                | 13 |
| 3 Personal abrechnung                                                       | 17 |
| 3 1 Arbeitnehmer Plus                                                       | 17 |
| 3.1 A Filter im Formular Arbeitnehmer Plus                                  | 17 |
| 3.1.2 Finstellungsmöglichkeiten für die Verdienstehrechnung                 | 1/ |
| 3.1.2 Einstellung für die SOKA Berlin                                       | 18 |
| 3.1.3 Ethistettung für die SU-Resonderheit                                  | 10 |
| 3.1.5 Formular Personalakte – Dokumente berunterladen und drucken           | 17 |
| 3.2 Sozialversicherung                                                      | 17 |
| 3.2 302tatversterierung                                                     | 10 |
| 3.2.2. Aktuelle Hinweise zur eAll-Kernprüfung                               | 17 |
| 3.2.2 Aktuelle Hillweise zur eAb Kempfurung                                 | 20 |
| 3.3 Lohnsteuer                                                              | 21 |
| 3.3.1 Neue Lohnsteuerberechnung rückwirkend ab Januar 2024                  | 21 |
| 3.4 Berichte und Auswertungen                                               | 24 |
| 3.4.1 Datenexport zu IW ELAN                                                | 24 |
| 3.4.2 Erstattungsanträge für behinderte Menschen                            | 24 |
| 3.5 Tarif und Zusatzversorgung                                              | 24 |
| 3.5.1 Protokoll zur steuerfreien Umlage                                     | 24 |
| 3.5.2 Wegfall des Versicherungsmerkmals 23 (Altersteilzeit)                 | 25 |
| 3.5.3 Leere Versicherungsnummer für Versicherte bei der VBL                 | 26 |
| 3.6 Heuerabrechnung                                                         | 26 |
| 3.6.1 Prüfung der SV-Daten                                                  | 26 |
| 3.6.2 Lohnsteuer-Einbehalt durch den Arbeitgeber in der Lohnsteueranmeldung | 27 |
| 3.6.3 Bruttohochrechnung von Nettoheuer                                     | 27 |

| 3.6.4 Altersvorsorge bei fester Heuer       | 27 |
|---------------------------------------------|----|
| 3.7 Überarbeitete Funktionen                | 27 |
| 3.7.1 Erfassung und Abrechnung              | 27 |
| 3.7.2 Stammdatenpflege                      | 29 |
| 3.7.3 Sozialversicherung und Meldeverfahren | 31 |
| 3.7.4 Lohnsteuer                            |    |
| 3.7.5 BEA-Bescheinigungen                   | 34 |
| 3.7.6 Auswertungen und Bescheinigungen      | 34 |
| 3.7.7 Tarife und Zusatzversorgung           |    |
| 3.7.8 Baulohn                               |    |
|                                             |    |

| 4 Zeitmanagement                                                               |    |
|--------------------------------------------------------------------------------|----|
| 4.1 Mitarbeiterportal   neue Kachel "Zeitkonten" auf der Startseite            |    |
| 4.2 Mitarbeiterportal   Änderungen an der Kachel "Terminal" auf der Startseite |    |
| 4.3 Zeitmanagement   neues Systemkonto "Arbeitsort Homeoffice"                 |    |
| 4.4 Mitarbeiterportal und Zeitmanagement   Workflow für "Überstunden"          |    |
| 4.4.1 Umstellung bisheriger Genehmigungsprozess auf den neuen Workflow         | 40 |
| 4.5 Sage Mobile                                                                | 41 |
| 4.5.1 Neue Option "Teilnahme Sage Mobile"                                      | 41 |
| 4.6 Überarbeitete Funktionen                                                   | 42 |
|                                                                                |    |

| 5 Bewerber- und Personalmanagement | 43 |
|------------------------------------|----|
| 5.1 Überarbeitete Funktionen       |    |
|                                    |    |
| 6 Personalkostenplanung            |    |
| 6.1 Überarbeitete Funktionen       |    |

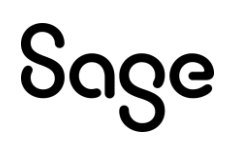

## Beschreibung zur Sage HR-Suite 2024.1.1 (02/2024)

Die einzuräumenden Nutzungsrechte an der in diesem Update enthaltenen Software sind zeitlich auf den Zeitraum des Bestehens eines Softwarewartungsvertrags beschränkt. Im Übrigen entsprechen sie den Nutzungsrechten an der Software Sage HR-Suite.

Im vorliegenden Dokument ist der Einfachheit halber nur die Rede von der Sage HR Suite. Die Inhalte treffen im Allgemeinen sowohl auf Produktvarianten Classic, Desktop und Connected zu. Funktionen, die nicht in allen Lizenzmodellen verfügbar sein sollten, werden entsprechend gekennzeichnet.

Bitte prüfen Sie nach dem Einspielen des Updates, ob alle eingestellten Berechtigungen für die Nutzer der Sage HR Suite Ihren Anforderungen an den Datenschutz genügen. Werden im Update neue Funktionen bereitgestellt, so erhalten die Benutzer im Regelfall Zugriff auf die neuen Formulare, Menüpunkte oder Auswertungen. Schränken Sie bitte den Zugriff auf die Menüpunkte für Benutzer ein, welche nicht berechtigt sind, die in den Formularen und Auswertungen angezeigten Daten zu sehen. Beachten Sie bitte insbesondere auch die Zugriffsberechtigungen für Rollen, bei denen auf neuen Funktionen im Sage HR Mitarbeiterportal Standardrechte vergeben werden.

## 1 Systemvoraussetzungen

Die Systemvoraussetzungen werden in einem gesonderten Dokument veröffentlicht. Das Dokument finden Sie in unserer Wissensdatenbank unter der ID 202953. Die Unterstützung der in den Systemvoraussetzungen genannten Microsoft Komponenten erfolgt nur so lange, wie sich diese im Rahmen des Microsoft Mainstream Supports befinden. Läuft dieser aus, wird der Support von Installationen, welche auf den nicht mehr gewarteten MS Komponenten basieren, mit sofortiger Wirkung ebenfalls eingestellt.

Hinweise zur IT-Sicherheit beim Betrieb der Sage HR Suite finden Sie in unserer Wissensdatenbank unter der ID 206362.

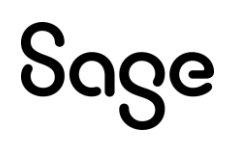

## 2 Modulübergreifende Funktionen

## 2.1 Sage HR Suite Connected

Die Dokumentation zur Sage HR Suite Connected wird in einem zusätzlichen Dokument bereitgestellt, weil sich hier in den kommenden Versionen Funktionserweiterungen ergeben.

Die Dokumentation finden Sie in unserer Wissensdatenbank unter der ID 211441.

## 2.2 Mitarbeiterportal Administrator

## 2.2.1 Standardrollen als Vorlage

Im Administrator des Mitarbeiterportals kann man bei der Anlage einer neuen Rolle wählen, welche Rolle man kopieren möchte. In der Auswahlliste des Feldes "vorhandene Rolle kopieren" stehen nun auch die jeweiligen Standardrollen (wie z.B. Administrator, Führungskraft etc.) mit Standardrechten zur Auswahl. Dadurch ist es nun möglich, neue Rollen mit Standardrechten anzulegen. Eine Rolle ohne aktivierte Rechte lässt sich nun über die Auswahl der "Standard-Rolle: Leer" anlegen.

| Neuanlage Rolle |                                | ×            |
|-----------------|--------------------------------|--------------|
| Name:           | Eine Eingabe ist erforderlich. |              |
| Aktiv:          |                                | _            |
| kopieren:       | Mitarbeiter                    | <b>*</b>     |
|                 | Teamleiter                     | - <b>-</b> - |
|                 | Standard-Rolle: Administrator  |              |
|                 | Standard-Rolle: Mitarbeiter    |              |
|                 | Standard-Rolle: Führungskraft  |              |
|                 | Standard-Rolle: Sachbearbeiter |              |
|                 | Standard-Rolle: Empfang        |              |
|                 | Standard-Rolle: Leer           | -            |

## 2.2.2 Standardrolle Administrator

Es ist auch im HR Administrator möglich, in der Benutzerverwaltung die Standardrolle Administrator neu anzulegen.

|                                                                           | 81<br>PPEN                | ENJTZERVERWALTUNG<br>ANSIONT BERIONTE I IND AUSWERTI INDEN                                                             | BENJTZERVERWALTUNG [DEMODATEN] - Sage HR Administrator - 2024.1.1 |   |                                             |     | 1                                                                                                    | -       | • ×   |
|---------------------------------------------------------------------------|---------------------------|----------------------------------------------------------------------------------------------------|-------------------------------------------------------------------|---|---------------------------------------------|-----|----------------------------------------------------------------------------------------------------|---------|-------|
| Neuer<br>Benutzer<br>Neue Benutzergruppe<br>Portal-Nutzer<br>Hinzufügen u | Benu<br>Gruppe<br>and Änd | Ater oder<br>entformen<br>ern                                                                                          |                                                                   |   |                                             |     |                                                                                                    |         | ~     |
| Bitte wählen Sie Ihren HR Service aus.                                    | Ű8                        | ERSIGHT (DEMODATEN) SENJITZERVERWALTUNG (DEMODATEN) ×                                                                  |                                                                   |   |                                             |     |                                                                                                    |         | ,     |
| Lokal (Anschluss:80/HrPortalapi/) 🔍 😅                                     | В                         | enutzer Benutzergruppen                                                                                                |                                                                   |   |                                             |     |                                                                                                    |         |       |
| Datenbanken                                                               |                           | Benutzername                                                                                                    | Mtarbeiter                                                        |   | Aktivierungscode gülti                      |     | Organisationsrechte Mtari                                                                                                    | beiter  | - * × |
| - 🗁 Echtdaten                                                             |                           | <piltern bitte="" hier="" sie=""></piltern>                                                                            | <piltern bitte="" hier="" sie=""></piltern>                       |   | <piltern bitte="" hier="" sie=""></piltern> | ٩.  |                                                                                                    |         |       |
| Testdaten                                                                 | 2                         | Andreas Koch                                                                                                    | Krithberger, Felx                                                 |   |                                             |     | > MD1 - Dienstleistungsunternehm<br>> MD2 - Stadtverwaltung Hessen                                                                                                    | -en     |       |
| -ES Demodaten                                                             | 2                         | APersonalLeiter                                                                                                    | Personalleiterin, Anke                                            |   |                                             |     | > . MD3 - Metaliwarenfabrik Meier                                                                                                    |         |       |
|                                                                           | 2                         | BeckerT                                                                                                    | Becker, Tilda                                                     | 4 | <b>b</b>                                    |     | > 🛞 MD4 - Pflegezentrum Unstruttal                                                                                                    | (beendi | iet)  |
|                                                                           | 2                         | 3 BGrundmann                                                                                                    | Grundmann, Bernd                                                  | 4 | k i                                         |     |                                                                                                    |         |       |
|                                                                           | 2                         | ] Dfausen                                                                                                    | Klausen, Claudia                                                  | 4 | <b>b</b>                                    |     |                                                                                                    |         |       |
|                                                                           | 2                         | } EponGiller                                                                                                    | Giller, Egon                                                      | 4 | <b>b</b>                                    | ۰.  |                                                                                                    |         |       |
|                                                                           | 2                         | 3 Feste BeundAbzüge                                                                                                    | Bezug, Boris                                                      |   |                                             |     |                                                                                                    |         |       |
|                                                                           | 2                         | 3 Prei-Kug Willi                                                                                                    | Prei-Kug, Will                                                    |   |                                             |     |                                                                                                    |         |       |
|                                                                           | 2                         | Gehalt Manuela                                                                                                    | Gehalt, Manuela                                                   |   |                                             |     |                                                                                                    |         |       |
|                                                                           | 2                         | 3 OF                                                                                                    | Freivilig, Egon                                                   |   |                                             |     |                                                                                                    |         |       |
|                                                                           | 2                         | 3 ee                                                                                                    | Freivilig, Egon                                                   |   |                                             | II. |                                                                                                    |         |       |
|                                                                           | 1 8                       | 3 ppehalt                                                                                                    | Gehalt, Manuela                                                   |   |                                             | 11  | Ausgewahlt                                                                                                    |         |       |
|                                                                           | 2                         | Glier Egon                                                                                                    | Giller, Egon                                                      |   |                                             | 12  | Zugriff:                                                                                                    |         |       |
|                                                                           | 8                         | 3 Hans                                                                                                    | Glüdlich, Hans                                                    |   |                                             | Ir. | Object and the                                                                                                    |         |       |
|                                                                           | 2                         | } Herwig Eveln                                                                                                    | Herwig, Eveln                                                     |   |                                             |     | Objektrechte                                                                                                    |         | 0 # X |
|                                                                           | 8                         | 3 Jahresgehalt Mke                                                                                                    | Jahresgehalt, Mike                                                |   |                                             |     | > 🔮 Abwesenheiten                                                                                                    |         |       |
|                                                                           | 2                         | } Krchberger₹                                                                                                    | Kirchberger, Felx                                                 | 4 | 8                                           |     | > Controling                                                                                                    |         |       |
|                                                                           | 2                         | 3 LindaBehrent                                                                                                    | Freivilig, Egon                                                   | 4 | b                                           |     | > O Personalabrechnung                                                                                                    |         |       |
|                                                                           | 2                         | ] LisaSchmieder                                                                                                    | Schnieder, Lisa                                                   | 9 | 8 ×                                         | 1   | > 💿 Personakostenplanung                                                                                                    |         |       |
|                                                                           |                           | Benutzername: Andreas Koch<br>13 Marbeiter: Kiechberger, Felix<br>22 Abby<br>13 Benutzer kommt nur ins Marbeiterportal |                                                                   |   | Benutzer ID: 126                            |     | Personamanagement     Personamanagement     Programmübergreifende Funktio     Programmübergreifende Funktio | nen     |       |

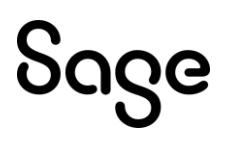

## 2.3 Abwesenheiten

#### 2.3.1 Zeitraum der verschickten eAU-Abwesenheiten nicht mehr änderbar

Wenn die Zeiträume von Krankheiten (ohne AU) im Erfassungsformular der Abwesenheiten Plus geändert werden, nachdem die entsprechende eAU-Meldung an die Krankenkasse verschickt wurde, zieht dies eine Reihe von Problemen nach sich:

- die Rückmeldung der Krankenkasse kann nicht zugeordnet werden
- die Abwesenheit für "Krank mit AU" kann nicht automatisiert angelegt werden
- der Status der Anfrage im Formular "Krankheitszeiten erfassen" ändert sich nicht und bleibt auf "Anfrage erstellt" stehen

Daher wurde in der vorliegenden Version eine Änderung umgesetzt: Bei versendeten Anträgen ist es nun nicht mehr möglich, die Beginn- und Endedaten der Abwesenheitsgründe, die die Grundlage für die eAU-Meldung sind, manuell zu ändern.

#### Meldungen $\rightarrow$ eAU $\rightarrow$ Krankheitszeiten erfassen:

| Krankheitszeiten<br>Erfassen Sie an dieser St<br>Über den Link 'manuelle<br>Die Übermittlung an die H<br>von 01/2024 600 | telle die Krankheitszeiten.<br>Erfassung 'können Sie manuell eine Arbeitsunfä<br>Krankenkassen erfolgt über den HR DATA Service<br>bis 12/2024 | higkeit:<br>a. | ibescheinigung hinterlegen. |   |            |            |                  |   |                    |
|----------------------------------------------------------------------------------------------------|----------------------------------------------------------------------------------------------------|----------------|-----------------------------|---|------------|------------|------------------|---|--------------------|
|                                                                                                    | Arbeitnehmer •                                                                                                    |                | Abwesenheitsgrund           |   | Von •      | Bis        | Anfrage          |   | I I                |
| T                                                                                                    |                                                                                                    | <b>T</b>       |                             | Ŧ |            |            |                  | T |                    |
| Neue Krankheitszeit                                                                                                    | +                                                                                                    |                |                             |   |            |            |                  | _ |                    |
|                                                                                                    | 1301 - Rabe, Rita                                                                                                    |                | 2008 - Krankheit ohne AU    |   | 03.01.2024 | 10.01.2024 | Anfrage erstellt |   | Manuelle Erfassung |
|                                                                                                    |                                                                                                    |                |                             |   |            |            |                  |   |                    |

#### Abwesenheitserfassung Plus:

| ARBEITNEHMER | Ilkommen × Krankheitszeiten × Abwesenheiten Plus × Krankheitszeiten × Abwesenheiten Plus × RR Arbeitnehmer 1301 - Rabe, Rita Q Abwesenheiten Urlaubsanspruch | Arbeitnehmer 75 von 84                                                |
|--------------|----------------------------------------------------------------------------------------------------|-----------------------------------------------------------------------|
| F            | Erfassung                                                                                                    |                                                                       |
|              | Grunddaten<br>Tvp                                                                                                    | Alle                                                                  |
|              | Abwesenheitsgrund                                                                                                    | 2008 - Krankheit ohne AU                                              |
|              | Von<br>Bis                                                                                                    | 03.01.2024         Ganzer Tag           10.01.2024         Ganzer Tag |
|              | Tage                                                                                                    | 8                                                                     |
|              | Bemerkung                                                                                                    |                                                                       |

#### 2.3.2 Filtern im Erfassungsformular der Abwesenheiten Plus

Im Erfassungsformular der Abwesenheiten Plus ist es jetzt möglich nach verschiedenen Kriterien zu filtern. Neben dem Filtern ist hier nun auch das Gruppieren der Daten möglich.

| Abwesenheiten 01.01 31.12.2024   Hinzufügen: 💆 Urlaub 🧰 Krank 🞓 Weiterbildung 🔇 Andere |     |     |                    |                 |
|----------------------------------------------------------------------------------------|-----|-----|--------------------|-----------------|
| Ziehen Sie hierher, um Gruppen festzulegen                                             |     |     |                    |                 |
| Grund                                                                                  | Von | Bis | Letzter Arbeitstag | Tage Übernommen |
|                                                                                        | T   |     |                    | T               |

## 2.3.2.1 Gruppieren

Sollen die Abwesenheitstypen gruppiert dargestellt werden, wird die Spalte, nach der gruppiert werden soll, in den Bereich oberhalb der Spaltenüberschrift gezogen. Im Beispiel unten soll nach dem Abwesenheitsgrund gruppiert werden, daher wurde die Spalte "Grund" in den Bereich oberhalb der Überschrift gezogen. Im Ergebnis erfolgt eine Gruppierung nach dem Abwesenheitsgrund. Die jeweilige Gruppe kann durch Anklicken des Pfeils geöffnet werden, um alle erfassten Abwesenheiten der Gruppe anzuzeigen, oder geschlossen werden.

| Von *                     | Bis        | Letzter Arbeitstag | Tage | Übernommen |                    |
|---------------------------|------------|--------------------|------|------------|--------------------|
|                           |            |                    | T    | T          |                    |
| Neue Abwesenheit +        |            |                    |      |            |                    |
| 2000 - Krank ohne AU (4)  |            |                    |      |            |                    |
| 10.01.2024                | 11.01.2024 | 09.01.2024         | 0    |            | Bearbeiten Löschen |
| 17.01.2024                | 19.01.2024 | 16.01.2024         | 0    | ~          | Bearbeiten Löschen |
| 22.01.2024                | 22.01.2024 | 16.01.2024         | 0    | ~          | Bearbeiten Löschen |
| 30.01.2024                | 31.01.2024 | 29.01.2024         | 0    | ~          | Bearbeiten Löschen |
| 2001 - Krank allgemein (4 | )          |                    |      |            |                    |
| 1050 - Urlaub bezahlt (4) |            |                    |      |            |                    |
| 4000 - Weiterbildung (3)  |            |                    |      |            |                    |

Durch einen Klick auf das X in dem grün markierten Feld wird die Gruppierung wieder aufgehoben.

#### 2.3.2.2 Filtern

Das Filtern der Datensätze in der Tabelle in der Abwesenheitserfassung Plus kann nach den Kriterien

- Grund
- Tage und
- Übernommen

durch einen Klick auf das Trichtersymbol durchgeführt werden.

| Abwesenheiten 01.01 31.12.2024   Hinzufügen: Ž Urlaub 🖹 Krank | 🞓 Weit | erbildung 🔇 | Andere |                    |      |            |
|---------------------------------------------------------------|--------|-------------|--------|--------------------|------|------------|
| Ziehen Sie hierher, um Gruppen festzulegen                    |        |             |        |                    |      |            |
| Grund                                                         | I      | Von         | Bis    | Letzter Arbeitstag | Таде | Übernommen |
|                                                               | T      |             |        |                    | T    | T          |
| Neue Abwesenheit +                                            |        |             |        |                    |      |            |

Im Filterdialog der Spalte "Grund" können verschiedene Optionen bezogen auf den Abwesenheitsgrund gewählt werden. Im unteren Beispiel sollen z.B. nur die Abwesenheitsgründe beginnend mit einem "K" angezeigt werden.

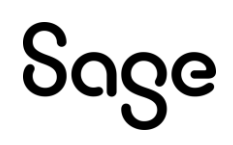

Abwesenheiten 01.01. - 31.12.2024 | Hinzufügen: 🗳 Urlaub 📫 Krank 🞓 Weiterbildung 🚯 Andere

| Ziehen Sie hierher, um Gruppen festzulegen |             |             |                    |      |            |                    |
|--------------------------------------------|-------------|-------------|--------------------|------|------------|--------------------|
| Grund                                      | Von         | Bis         | Letzter Arbeitstag | Tage | Übernommen |                    |
| κ                                          | T           |             |                    | T    | T          |                    |
| Neue Abwesenheit +                         | Enthält     | •           |                    |      |            |                    |
| 3002 - Kind krank mit Entgeltersatzl.      | К           | 024         | 29.12.2023         | 13   |            | Bearbeiten Löschen |
| 1005 - Zusatzurlaub KJ                     | ● und ● ode | er<br>• 024 |                    | 3    |            | Bearbeiten Löschen |
| 2000 - Krank ohne AU                       | Filter      | 024         | 29.12.2023         | 0    | ~          | Bearbeiten Löschen |
| 2001 - Krank allgemein                     | 01.01.2024  | 08.01.2024  | 29.12.2023         | 8    | ~          | Bearbeiten Löschen |

Im Filterdialog der Spalte "Tage" können verschiedene Optionen bezogen auf die Abwesenheitstag gewählt werden. Will man z.B. nur die Abwesenheiten anzeigen lassen, bei denen die Tage größer 0 sind, wählt man "ungleich" Null.

| Tage |              | Übernommen                 |            |         |
|------|--------------|----------------------------|------------|---------|
|      |              | ٣                          |            |         |
|      | Ung          | leich                      |            |         |
|      | Glek         | :h                         |            | Löschen |
|      | Ung          | leich                      | -          |         |
| 1    | Klein        | ier als<br>ier oder gleich |            | Löschen |
| 1    | Grad         | ler als                    |            | Löschen |
| 0    | Größ<br>Zwis | ler oder gleich<br>Ichan   |            | Läschen |
| 2    |              | ~                          | Bearbeiten | Löschen |
| 1    |              | ~                          | Bearbeiten | Löschen |
| 0    |              | ~                          | Bearbeiten | Löschen |
| 3    |              | ~                          | Bearbeiten | Löschen |
| 0    |              | ~                          | Bearbeiten | Löschen |
| 1    |              | ~                          | Bearbeiten | Löschen |
| 1    |              | ~                          | Bearbeiten | Löschen |
| 1    |              | ~                          | Bearbeiten | Löschen |
| 1    |              | ~                          | Bearbeiten | Läschen |
| 0    |              | ~                          | Bearbeiten | Löschen |

Beim Filtern auf die Spalte "Übernommen" wählt man aus, ob ein Filter auf die bereits in die Bruttolohnerfassung übernommenen Datensätze durchgeführt werden soll, oder ob nur die noch nicht übernommenen Datensätze ausgegeben werden sollen.

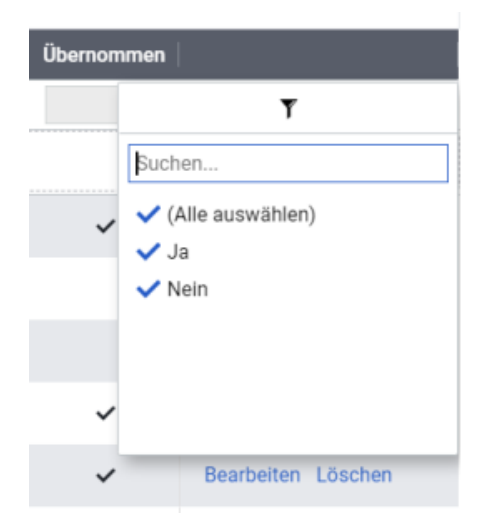

Ein ausgewählter Filter bleibt gespeichert und muss daher nicht bei jedem Mitarbeiter erneut angegeben werden. Die Anzeige der Datensätzen richtet sich aber individuell nach jedem Arbeitnehmer. Ist zum Beispiel Urlaub im Filter ausgewählt und hat der gewählte Arbeitnehmer keine Abwesenheit Urlaub, dann ist die Tabelle leer.

## 2.3.3 Filter im Formular der Urlaubstabellen Plus

Im Formular der Urlaubstabellen Plus (Datenstamm  $\rightarrow$  Tabellen  $\rightarrow$  Urlaubstabellen Plus) wurde im Kopf der Tabelle ebenfalls ein Filter eingebaut:

| Mandant:     1 <ul> <li>Dienstleistungsunternehmen 1/2024</li> <li>Willkommen ×</li> <li>Urlaubstabellen Plus ×</li> <li>Image: State State Stat</li></ul> |                    |
|----------------------------------------------------------------------------------------------------|--------------------|
| Neue Urlaubstabelle                                                                                                    |                    |
| Name                                                                                                    |                    |
| Ţ                                                                                                    |                    |
| 28 - Tage Urlaub                                                                                                    | Ansehen Bearbeiten |
| 30 - Tage Urlaub                                                                                                    | Ansehen Bearbeiten |
| 26 - Tage Urlaub                                                                                                    | Ansehen Bearbeiten |
| 15 - Tage Urlaub                                                                                                    | Ansehen Bearbeiten |
| 20 - Tage Urlaub                                                                                                    | Ansehen Bearbeiten |
| 25 - Tage Urlaub                                                                                                    | Ansehen Bearbeiten |

#### 2.3.4 Zuordnung von individuellem Zusatzurlaub beim Arbeitnehmer

Bei der Verwendung von Urlaubstabellen ist die Zuordnung von individuellen Zusatzurlaubstagen beim Mitarbeiter nun wieder möglich. Im Gliederungspunkt "Zusatzurlaub" werden nun nicht mehr nur die Zusatztage angezeigt, die aus der Urlaubstabelle kommen. Dort ist es auch möglich, dem Mitarbeiter ganz individuelle Zusatzurlaubstage zu gewähren.

In diesem Beispiel ist dem Mitarbeiter eine Urlaubstabelle zugeordnet worden. In dieser Urlaubstabelle wurde definiert, dass jeder Mitarbeiter 4 Tage Zusatzurlaub erhalten soll:

| Urlaubsanspruch 🕕                           |                             | Details | Zusatzurlaub                           |              |
|---------------------------------------------|-----------------------------|---------|----------------------------------------|--------------|
| Urlaubstabelle<br>verwenden                 | Ja Nein                     |         |                                        | ×            |
| Urlaubstabelle                              | 26 - Tage und 4 Tage Zusatz | Q       | Zusatzurlaub für alle                  | 4<br>Löschen |
| Grundurlaub im Jahr                         | 26                          |         | Suche Q                                |              |
| Zusatzurlaub                                | 4                           |         |                                        | Löschen      |
| Resturlaub automatisch<br>berechnen         | Ja Nein                     |         | + Zusatzurlaub hinzufügen              | Übernehmen   |
| Resturlaub Vorjahr                          | 1                           |         |                                        |              |
| Resturlaub Zusatz<br>Vorjahr                | 0                           |         | Sonderurlaub                           | Bearbeiten   |
| Resturlaub im Jahr 2024<br>verfallen lassen | Ja Nein                     |         |                                        |              |
| Resturlaub im Jahr 2025<br>verfallen lassen | Ja Nein                     |         | Korrektur Urlaubsanspruch Kalenderjahr | Bearbeiten   |
| Vorgezogener Urlaub                         | 0                           |         |                                        |              |

Soll beim Mitarbeiter unabhängig von der Urlaubstabelle individueller Zusatzurlaub hinzugefügt werden, aktiviert man den Bereich Zusatzurlaub durch "Bearbeiten" und klickt im Anschluss auf die Schaltfläche "Zusatzurlaub hinzufügen". Der Eingabebereich erweitert sich um ein neues Lupenfeld. Durch einen Klick auf die Lupe, werden die angelegten Zusatzurlaubsarten angezeigt. Man kann aus der Liste die Art des Zusatzurlaubs auswählen.

Die Anlage der Art des Zusatzurlaubs erfolgt wie gewohnt im Formular: Datenstamm  $\rightarrow$ Tabellen  $\rightarrow$  Urlaubstabellen Plus  $\rightarrow$  Schaltfläche Aktionen  $\rightarrow$  Vorgaben öffnen  $\rightarrow$  Reiter Zusatzurlaub. Nach der Auswahl der gewünschten Zusatzurlaubsart werden die Tage erfasst, übernommen und der ganze Datensatz gespeichert.

## აივო

| Urlaubsanspruch 🕕                           |                             | Details | Zusatzurlaub                           | Bearbeiten |
|---------------------------------------------|-----------------------------|---------|----------------------------------------|------------|
| Urlaubstabelle<br>verwenden                 | Ja Nein                     |         | Zusatzurlaub 3<br>Anwesenheit Vorjahr  |            |
| Urlaubstabelle                              | 26 - Tage und 4 Tage Zusatz | Q       | Zusatzurlaub für alle 4                |            |
| Grundurlaub im Jahr                         | 26                          |         |                                        |            |
| Zusatzurlaub                                | 7                           |         | Sonderurlaub                           | Bearbeiten |
| Resturlaub automatisch berechnen            | Ja Nein                     |         | Concernado                             | Dearbeiten |
| Resturlaub Vorjahr                          | 1                           |         |                                        |            |
| Resturlaub Zusatz<br>Vorjahr                | 0                           |         | Korrektur Urlaubsanspruch Kalenderjahr | Bearbeiten |
| Resturlaub im Jahr 2024<br>verfallen lassen | Ja Nein                     |         |                                        |            |
| Resturlaub im Jahr 2025<br>verfallen lassen | Ja Nein                     |         |                                        |            |
| Vorgezogener Urlaub                         | 0                           |         |                                        |            |

Nach dem Speichern wird beim Anspruch an Zusatzurlaub auf der linken Seite die Summe aller Zusatzurlaubstage angezeigt.

Im Detail-Formular der Urlaubswerte weist ein Info-Button am Feld "Zusatzurlaub" darauf hin, dass sich der Zusatzurlaub aus verschiedenen Komponenten zusammensetzt:

| Zurück           | Zusatzurlaub                     |   |       |
|------------------|----------------------------------|---|-------|
| Urlaubsanspr     | Zusatzurlaub Anwesenheit Vorjahr | 3 |       |
| Urlaubstabelle   | Zusatzurlaub für alle            | 4 | usatz |
| Grundurlaub in   | alli                             |   | 26    |
| Zusatzurlaub 🚺   |                                  |   | 7     |
| Sonderurlaub     |                                  |   | 0     |
| Korrektur Kalend | lerjahr                          |   | 0     |
| Summe Urlaubs    | anspruch Kalenderjahr            |   | 33    |

Für den manuell erfassten individuellen Zusatzurlaub gelten die gleichen Regelungen wie für den Zusatzurlaub aus der Urlaubstabelle:

Kürzung bei unterjährigem Ein- oder Austritt
 Bei unterjährigem Ein- oder Austritt werden die manuell erfassten individuellen
 Zusatztage nach den gleichen Regeln gekürzt, wie die Zusatztage aus der
 Urlaubstabelle. Die gekürzten Zusatzurlaubstage werden in Summe in einem eigenen
 Feld im Abschnitt "Korrektur Urlaubsanspruch Kalenderjahr" angezeigt.
 Im o.g. Beispiel tritt der Mitarbeiter am 31.08.2024 aus:

| Korrektur Urlaubsanspru                    | Bearbeiten |  |
|--------------------------------------------|------------|--|
| Ein- und Austritt im Jahr                  | -9         |  |
| Kürzung Zusatztage bei<br>Fin-bzw Austritt | -2         |  |

- Übernahme der noch vorhandenen Zusatzurlaubstage ins Folgejahr
- Möglichkeit des Verfalls über den Resturlaubsassistenten

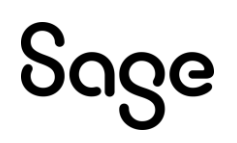

#### Ausnahme:

Bei Arbeitnehmern mit mehr oder weniger als 5 Arbeitstagen bzw. 6 Werktagen in der Woche wird der manuell erfasste Zusatzurlaub nicht gekürzt oder erhöht.

Zusatzurlaub, der sich aus der Urlaubstabelle ergibt, wird dagegen automatisch anhand der Tagewoche gekürzt oder erhöht.

## 2.4 Prozess Designer

#### 2.4.1 Urlaubssperre in Abwesenheitsprozessen

Es besteht nun die Möglichkeit, in einem Abwesenheitsworkflow eine Urlaubssperre für einzelne Tage oder auch Zeiträume zu hinterlegen.

Im untenstehenden Beispiel kann der Leiter nur Urlaubsanträge genehmigen, die nicht für den 24.12. und den 31.12. gestellt werden.

Hinter dem Fragezeichen befindet sich eine Syntaxerklärung.

| Entscheidung |                              | ×                                                                                                    |
|--------------|------------------------------|----------------------------------------------------------------------------------------------------|
| Entscheidur  | ng für Aufgabe "Antrag -     | Stufe 1 von 1"                                                                                                  |
| Grunddaten   | Teilnehmer:                  | Leiter (mit Genehmigungsverantwortung)                                                                          |
|              | Entscheidungen:              | alle selektieren / deselektieren  Antrag ablehnen  Antrag genehmigen                                            |
|              | unter folgenden Bedingungen: | und O     ?       [Zwischen Tagen] ist ungleich 2412_2412 (3)       [Zwischen Tagen] ist ungleich 3112_3112 (3) |
|              |                              |                                                                                                    |
|              |                              | Abbrechen Zurück Weiter Fertigstellen                                                                           |

## 2.5 Überarbeitete Funktionen

| Thema                                                                              | Beschreibung                                                                                                    |
|------------------------------------------------------------------------------------|----------------------------------------------------------------------------------------------------|
| Dokumente in der Personalakte für<br>Arbeitnehmern mit gleicher Steuer-<br>Id-Nr.) | Haben Arbeitnehmer die gleiche Steuernummer,<br>wurden die Dokumente in der Personalakte<br>(HRPortal und Arbeitnehmer Plus) nicht bei allen<br>Arbeitnehmern angezeigt. Dies wurde behoben.                                                            |
| HR Administrator - Benutzeranlage<br>mit Gruppen                                   | Erfolgt bei der Neuanlage eines Benutzers gleich<br>eine Gruppenzuordnung, so konnte man dies in den<br>Eigenschaften des Benutzers nicht gleich erkennen<br>und eine wiederholte Zuordnung der Gruppe führte<br>zu einem Fehler. Dieser wurde behoben. |

| Letzter Arbeitstag vor einer<br>Abwesenheit                                                                 | Bei Abwesenheitsgründen ohne die Einstellung<br>"mit Historie" wurde der letzte Arbeitstag vor der<br>Abwesenheit nicht berechnet, sondern mit dem<br>Standardwert 01.01.1970 gespeichert. Nun wird der<br>letzte Arbeitstag auch bei diesen<br>Abwesenheitsgründen berechnet.                                                                                       |
|----------------------------------------------------------------------------------------------------|----------------------------------------------------------------------------------------------------|
| Letzter Arbeitstag bei den<br>Abwesenheiten "Kind krank mit<br>Entgeltersatzl." und<br>"Mutterschutzurlaub" | Bei einer Neuanlage der Abwesenheiten "Kind krank<br>mit Entgeltersatzl." und "Mutterschutzurlaub" in<br>der Abwesenheitserfassung wurde bei der Übergabe<br>der Unterbrechung der letzte Arbeitstag nicht<br>immer korrekt hinterlegt. Dies wurde behoben und<br>der letzte Arbeitstag ist jetzt auch in der Übersicht<br>in der Abwesenheitserfassung ersichtlich. |
| Rundung von Urlaubstagen im Bau                                                                             | Die Urlaubsanspruchsberechnung zum<br>Jahreswechsel wurde im Hinblick auf die Rundung<br>von Resturlaubstagen überarbeitet.                                                                                                    |
|                                                                                                    | Dachdecker: Beim Wechsel zwischen den<br>Abrechnungsjahren werden halbe Tage bei<br>gewerblichen Arbeitnehmern und bei Angestellten<br>ohne Rundung ins nächste Jahr übernommen.                                                                                                    |
|                                                                                                    | Maler und Lackierer: Beim Wechsel zwischen den<br>Abrechnungsjahren werden halbe Tage bei<br>gewerblichen Arbeitnehmern und bei Angestellten<br>ohne Rundung ins nächste Jahr übernommen.                                                                                                    |
|                                                                                                    | Garten- und Landschaftsbau: Beim Wechsel<br>zwischen den Abrechnungsjahren werden halbe<br>Tage bei gewerblichen Arbeitnehmern und bei<br>Angestellten ohne Rundung ins nächste Jahr<br>übernommen.                                                                                                    |
|                                                                                                    | Bauhauptgewerbe: Bei gewerblichen<br>Arbeitnehmern werden halbe Tage beim<br>Jahreswechsel aufgerundet und gerundet als<br>Vorjahresanspruch angezeigt. Bei Angestellten<br>bleiben die halben Tage als Vorjahresurlaub stehen.                                                                                                    |
|                                                                                                    | Gerüstbau (mit "Ansparen-Kennzeichen"): Bei<br>gewerblichen Arbeitnehmern werden halbe Tage<br>beim Jahreswechsel aufgerundet und gerundet als<br>Vorjahresanspruch angezeigt. Bei Angestellten<br>bleiben die halben Tage als Vorjahresurlaub stehen.                                                                                                    |
| Krankheitsübersicht                                                                                         | Bei den Auswertungen Krankheitsübersicht und<br>Krankheitsliste taggenau je Arbeitnehmer kamen<br>teilweise keine Daten. Dies wurde behoben.                                                                                                    |

| Controlling - Korrekturen im<br>Rechnungswesen                                                  | Wurde im Datenbereich Rechnungswesen sowohl<br>die AZ -Woche des Mandanten als auch des<br>Arbeitnehmers verwendet, so wurden die<br>Korrekturen ausgeblendet. Dies wurde behoben.                                                                                                    |
|-------------------------------------------------------------------------------------------------|----------------------------------------------------------------------------------------------------|
| Controlling - Stundenlöhne der<br>Arbeitnehmer im Datenbereich<br>Abrechnung ZW / Abwesenheiten | Im Datenbereich Abrechnung ZW / Abwesenheiten<br>stehen nun unter Person -> Stammdaten -><br>Allgemein -> Lohndaten die 10 Stundenlöhne zur<br>Verfügung.                                                                                                    |
| Controlling - Projektzeiten im<br>Datenbereich Abrechnung ZW /<br>Abwesenheiten/ Projektdaten   | Der Datenbereich Abrechnung ZW / Abwesenheiten<br>im Bereich Projektdaten /Projektzeiten wurde um<br>die Felder Projekteinheit Code und Projekteinheit<br>Nummer für die jeweilige Ebene erweitert.                                                                                                    |
| Controlling - Felder zu<br>Unterbrechungen                                                      | Folgende Felder zur Unterbrechung wurden in den<br>Datenbereichen Stammdaten und<br>Abrechnungsdaten hinzugefügt:                                                                                                    |
|                                                                                                 | Anforderung Ende Entgeltersatzleistung                                                                                                    |
|                                                                                                 | Krankengeldzuschuss Beginn                                                                                                    |
|                                                                                                 | Krankengeldzuschuss Ende                                                                                                    |
|                                                                                                 | Krankengeldzuschuss Lohnart                                                                                                    |
|                                                                                                 | Krankengeldzuschuss Sozialleistung / Tag                                                                                                    |
|                                                                                                 | Krankengeldzuschuss Netto                                                                                                    |
|                                                                                                 | §23c Sozialleistung/Tag (Netto)                                                                                                    |
|                                                                                                 | §23c Fiktives Netto                                                                                                    |
|                                                                                                 | §23c Festes Fiktives Netto                                                                                                    |
|                                                                                                 | §23c Weitergewährung von Entgelt                                                                                                    |
|                                                                                                 | §23c Anfrage Höhe der Sozialleistung                                                                                                    |
| Mitarbeiterportal: Filter "Aktiv" bei<br>der Zuordnung der Arbeitnehmer zu<br>den Rollen        | In den Rollen des Mitarbeiterportals kann man den<br>Rollen Logins bzw. Arbeitnehmer zuordnen. Auf<br>dieser Seite gibt es einen Filter in der Spalte<br>"Aktiv", der in einzelnen Fällen auch inaktive<br>Arbeitnehmer bei Wahl des Filters "aktiv" angezeigt<br>hat. Der Filter wurde optimiert und zeigt nun die<br>richtigen Ergebnisse an. |
| Mitarbeiterportal: Laden der Seite<br>"Einstellungen: Kommunikation"                            | Es wurde die Performance beim Laden der Seite<br>"Einstellungen: Kommunikation" im<br>Mitarbeiterportal optimiert.                                                                                                    |

| Mitarbeiterportal: Löschen<br>abgebrochener Workflow-Anträge | Abgebrochene Abwesenheitsanträge ohne<br>Workflow-Instanz können nun gelöscht werden,<br>wenn das "Löschen"-Recht vorhanden ist.                                                                                                    |
|--------------------------------------------------------------|----------------------------------------------------------------------------------------------------|
| Workflow Unterweisung                                        | Wenn man über den Workflow Unterweisung per Mail<br>eine Erinnerung sendet und in der<br>Kommunikationsvorlage einen festen Anhang<br>integriert, bekommt der Empfänger nun wieder den<br>festen Anhang mit der Mail mit gesendet.                                                                                                    |
| HRPortal: neue Startseite                                    | Es wurde eine Fehlermeldung auf der neuen<br>Startseite beseitigt, die beim Entzug bestimmter<br>Rollenrechte auftrat.                                                                                                    |
| Mitarbeiterportal: Anhänge aus der<br>Mitarbeiterhistorie    | Anhänge aus der Mitarbeiterhistorie im<br>Mitarbeiterportal können wieder fehlerfrei geöffnet<br>werden.                                                                                                    |
| Mitarbeiterportal: "Passwort ändern"<br>und "Einstellungen"  | Im Mitarbeiterportal gibt es die Links "Passwort<br>ändern" und "Einstellungen" über der Menüleiste,<br>welche über das Recht "Passwort ändern" in der<br>Benutzerverwaltung unter "HRPortal" und das<br>Recht "Einstellungen" unter "HRPortal  <br>Mitarbeiterbereich" gesteuert werden. Wenn das<br>Recht nicht vorhanden war, wurde zwar der Inhalt<br>auf der Seite gesperrt, aber die beiden Links über<br>der Menüleiste nicht ausgeblendet. Nun wird der<br>Link "Passwort ändern" und "Einstellungen"<br>ausgeblendet, wenn das Recht nicht vorhanden ist. |

## **3 Personalabrechnung**

## **3.1 Arbeitnehmer Plus**

#### 3.1.1 Filter im Formular Arbeitnehmer Plus

Der Filter im Formular Arbeitnehmer Plus wurde sowohl hinsichtlich der Anzahl der Filterkriterien als auch hinsichtlich der Funktionen erweitert.

Wie bisher wird über den Schalter <Filter öffnen> eine Liste möglicher Filterkriterien angeboten. Neu ist hierbei jedoch, dass Sie über die Auswahl "mehr" die Liste entsprechend Ihren Anforderungen ändern können.

| 🔳 Arbeitnehmer P | lus   |                    |   |   |                   |               |
|------------------|-------|--------------------|---|---|-------------------|---------------|
| Neuer Arbeit     | nehme | er 💌               |   |   |                   |               |
| Arbeitnehmer     | suche | n                  | • | ÷ | Filter öffnen 🔻   | 100 Arbeitner |
|                  |       |                    |   |   | Eintritt          |               |
| Personalnum      | mer   | Name               |   |   | Nationalität      |               |
|                  | 1     | Glücklich, Hans    | _ | _ | Organisation      |               |
|                  | 2     | Kurz, Fritz        |   |   | Status Beschäftig | jung          |
|                  | 3     | Glücklich, Johanna |   |   |                   | , ,           |
|                  | 4     | Hofmann, Fanny     |   |   | mehr              | _             |

Wählen Sie im nächsten Formular diejenigen Filterkriterien aus, die für Sie relevant sind. Setzen Sie das Häkchen vor dem Kriterium, wenn Sie es benutzen möchten oder entfernen Sie den Haken, wenn Sie das Kriterium nicht benötigen.

| Weitere Filterkriterien hinzufügen |                      |  |  |  |  |
|------------------------------------|----------------------|--|--|--|--|
| Auswahl                            | Kriterium •          |  |  |  |  |
|                                    | Altersvorsorge       |  |  |  |  |
|                                    | Arbeitszeittabelle   |  |  |  |  |
|                                    | Besteuerung          |  |  |  |  |
|                                    | Eintritt             |  |  |  |  |
|                                    | Elterneigenschaft    |  |  |  |  |
|                                    | Geschlecht           |  |  |  |  |
|                                    | ldNr vorhanden       |  |  |  |  |
|                                    | Krankenkasse 👻       |  |  |  |  |
|                                    | Übernehmen Abbrechen |  |  |  |  |

## აივო

Klicken Sie auf <Übernehmen>, um Ihre Auswahl zu bestätigen. Anhand dieser Einstellungen wird die Liste der Filterkriterien zusammengestellt, die Sie beim Klicken auf <Filter öffnen> erhalten.

| 😑 Arbeitnehmer Plus |                    |     |                               |
|---------------------|--------------------|-----|-------------------------------|
| Neuer Arbeitnehme   | er 💌               |     |                               |
| Arbeitnehmer suche  | n                  | • # | Filter öffnen 🔹 100 Arbeitneh |
|                     |                    |     | Eintritt                      |
| Dessention          | Neme               |     | Elterneigenschaft             |
| Personainummer      | Name               |     | Personengruppe                |
| 1                   | Glücklich, Hans    |     | Status Beschäftigung          |
| 2                   | Kurz, Fritz        |     | Unterbrechung                 |
| 3                   | Glücklich, Johanna |     | mehr                          |
| 4                   | Hofmann, Fanny     |     | ingin                         |

Die Einstellungen für die Filterkriterien werden gespeichert und sind beim nächsten Aufruf des Arbeitnehmerformulars für den jeweiligen Benutzer noch vorhanden.

Das Filtern ist auch mandantenübergreifend möglich.

#### 3.1.2 Einstellungsmöglichkeiten für die Verdienstabrechnung

Für die Ausgabe der monatlichen Verdienstabrechnung können beim Arbeitnehmer unter Angaben zur Person: Meldewesen im Bereich "Bereitstellung Mitarbeiterformulare" zusätzliche Einstellungen vorgenommen werden. Wurde unter Datenstamm: Vorgaben: Vorgaben: Arbeitnehmer bei der Auswahl "Titel Lohnschein" eine abweichende Lohnscheinüberschrift angelegt, so kann diese nun auch im Formular Arbeitnehmer Plus ausgewählt werden.

| Arbeitnehmer Plus              |                             |                |            |                                 |        |                      |        |             | - 0      | ×   |
|--------------------------------|-----------------------------|----------------|------------|---------------------------------|--------|----------------------|--------|-------------|----------|-----|
| ≺ HG arbe                      | Hitnehmer 1 - Glücklich, Ha | ans            | Q Pe       | riode 01.02.2024 *              | ><br>» |                      |        |             |          |     |
| Angaben zur Person Abrechnu    | ungsdaten Entgelte          | Zahlung/FiBu V | /orträge   |                                 |        |                      | Memo 🖉 | Meldungen 💌 | Aktionen | •   |
| Persönliches Organisation      | Beschäftigungszeiten        | Meldewesen St  | tatistiken | Arbeitszeiten / Urlaubsanspruch | Kinder | HR Mitarbeiterportal |        |             |          |     |
|                                |                             |                |            |                                 |        |                      |        |             |          |     |
| Bereitstellung Mitarbeiterforn | nulare                      |                |            |                                 |        |                      |        |             |          | - 1 |
| Bereitstellung per             | Ausdruck E-Mail             |                |            |                                 |        |                      |        |             |          |     |
| E-Mail                         | hgluecklich@alleswirdgu     | rt.de          |            |                                 |        |                      |        |             |          |     |
| Titel der Verdienstabrechnung  | Standard                    |                |            | Ŧ                               |        |                      |        |             |          |     |
| Sprachschema der Lohnarten     | deutsch                     |                |            | ¥                               |        |                      |        |             |          |     |
|                                |                             |                |            |                                 |        |                      |        |             |          |     |
|                                |                             |                |            |                                 |        |                      | Speid  | hem At      | obrechen |     |
|                                |                             |                |            |                                 |        |                      |        |             |          |     |

Wurde zudem ein weiteres Schema für die Lohnartenbezeichnung eingerichtet (z.B. eine andere Sprache oder andere Lohnartennamen für besondere Personen), so wird dieses Schema ebenfalls hier zur Auswahl angeboten.

#### 3.1.3 Einstellung für die SOKA Berlin

Unter Abrechnungsdaten: Baugewerbe wurde die Auswahlliste für die Lohngruppe zur Verfügung gestellt.

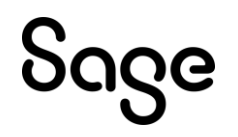

| Grunddaten    | Unterbrechungen | Baugewerbe | Besondere Abrechnungsfälle |  |  |  |  |
|---------------|-----------------|------------|----------------------------|--|--|--|--|
| Zuordnung     |                 |            |                            |  |  |  |  |
| Zusatzverso   | rgungskasse     | Bauhaupt   | Berlin West 🔹              |  |  |  |  |
| Arbeitnehme   | ernummer        | 90020602   | 9002060200810              |  |  |  |  |
| Beschäftigu   | ngsverhältnis   | Gewerblic  | Gewerblicher Arbeitnehmer  |  |  |  |  |
| Lohngruppe    |                 | Lohngrup   | pe 4 🔹                     |  |  |  |  |
| Teilzeitfakto | r               |            | 100,00 %                   |  |  |  |  |

Das Feld wird nur eingeblendet, wenn beim betreffenden Arbeitnehmer die ZVK Bau Berlin (West oder Ost) zugeordnet wurde.

## 3.1.4 Neue Validierung für die SV-Besonderheit

Zum 31.12.2023 lief die Übergangsregel für Midijobber aus. Je nach Entgelthöhe sind diese Personen ab 01.01.2024 entweder Minijobber (PersGr 109) oder SV-pflichtig Beschäftigte (PersGr 101), ggf. mit der Einstellung "Midijob".

Die SV-Besonderheit "Übergangsregelung im Übergangsbereich", bei der für Arbeitnehmer mit Personengruppenschlüssel 109 noch Versicherungspflicht in der Kranken-, Pflege- oder Arbeitslosenversicherung vorliegen konnte, ist daher ab 2024 nicht mehr gültig. Beim Speichern der Daten im Formular Arbeitnehmer Plus wird eine Prüfung auf diesen Sachverhalt durchgeführt und bei Bedarf ein Validierungsfehler angezeigt.

#### 3.1.5 Formular Personalakte - Dokumente herunterladen und drucken

Im Formular Personalakte im Arbeitnehmer Plus können die Dokumente jetzt auch heruntergeladen und PDF Dokumente können direkt über das Drucker-Symbol gedruckt werden.

| II Unterakte ×                                                     |                         |         |           |             |                    |
|--------------------------------------------------------------------|-------------------------|---------|-----------|-------------|--------------------|
| Titel                                                              | Kategorie               | Periode | Bemerkung | Ablagedatum |                    |
| Neues Dokument +                                                   |                         |         |           |             |                    |
| Abrechnungsdaten (12)                                              |                         |         |           |             |                    |
| 01/2018 (orig.)                                                    | Lohnschein              | 01/2018 |           | 26.07.2018  | Bearbeiten Löschen |
| Meldejahr:2016                                                     | Lohnsteuerbescheinigung |         |           | 27.05.2021  | Bearbeiten Löschen |
| AbrJahr:2018                                                       | Lohnkonto               |         |           | 27.05.2021  | Bearbeiten Löschen |
| 01/2017 (orig.)                                                    | Lohnschein              | 01/2017 |           | 27.05.2021  | Bearbeiten Löschen |
| 30 - Abmeldung wegen Ende der Beschaeftigung04.2020                | DEÜV-Meldeprotokoll     |         |           | 27.05.2021  | Bearbeiten Löschen |
| 04/2021 (orig.)                                                    | Lohnschein              | 04/2021 |           | 27.05.2021  | Bearbeiten Löschen |
| 04/2021 (orig.)                                                    | Lohnschein              | 04/2021 |           | 28.05.2021  | Bearbeiten Löschen |
| 04/2021 (orig.)                                                    | Lohnschein              | 04/2021 |           | 28.05.2021  | Bearbeiten Löschen |
| Fortbildung, Von: 23.08.2023 - Bis: 25.08.2023 12 Tage(e) - (12.12 | Reisekostenabrechnung   |         |           | 03.08.2023  | Bearbeiten Löschen |
| 202312 (orig.)                                                     | Lohnschein              | 202312  |           | 21.11.2023  | Bearbeiten Löschen |
| 01/2018 (orig.)                                                    | Lohnschein              | 01/2018 |           | 30.01.2024  | Bearbeiten Löschen |
| 01/2024 (orig.)                                                    | Lohnschein              | 01/2024 |           | 07.02.2024  | Bearbeiten Löschen |
| <ul> <li>Allgemeindaten (37)</li> </ul>                            |                         |         |           |             |                    |

## 3.2 Sozialversicherung

## 3.2.1 Meldung von Betriebsdaten

Arbeitgeber sind verpflichtet, bis April 2024 eine Initialmeldung für ihre Betriebsdaten abzugeben. Ziel dieser Meldeverpflichtung ist es, dass der zentrale Betriebsnummernservice die Unternehmensnummer zur Betriebsnummer speichern kann.

Um diese Meldungen möglichst aufwandsarm zu erstellen, wird beim Aktualisieren der Datenbank auf die Version 2024.1.1 sowohl ein Ereignisdatum 30.04.2024 hinterlegt als auch der erforderliche Meldegrund "Initialmeldung" vorbelegt.

## ჽივе

| 🔳 Betriebss                                | tätten                                      |                                           |                                      | ×            |
|--------------------------------------------|---------------------------------------------|-------------------------------------------|--------------------------------------|--------------|
| Anschrift                                  | Arbeitsagentur Finanzamt                    | Betriebsdaten                             |                                      |              |
| Betriebsnur<br>Ereignisdati<br>"Anschrift" | nmer: 98765432 inaktiv<br>um: 30.04.2024 17 | Unternehmensnu<br>Meldegrund: [Ini        | immer: 01497212022000<br>tialmeldung | 01 v         |
| Name:                                      | Kurklinik Allergut                          | PLZ: 98711<br>Straße: Waldw<br>Haus-Nr: 5 | .] Ort: Allzunah                     | ~ <b>Q</b>   |
| Rechtsform                                 | : Anstalt des öffentlichen Rechts           |                                           | ~ <b>Q</b>                           |              |
| -Ansprechp                                 | artner                                      |                                           |                                      |              |
| Vorlage:                                   | kein Vorgabeansprechpartner 🗸               | Anrede: Keine                             | Einzelperson 🗸 🗛                     | ls Vorlage   |
| Name:                                      | Elena Melder                                | Telefon: 0511                             | 565665 üt                            | pernehmen    |
| E-Mail:                                    | personal@alleswirdgut.de                    | Telefax: 0511                             | 565666                               |              |
| -abweichen                                 | de Postanschrift                            |                                           |                                      |              |
| Vorlage:                                   | keine abweichende Anschrift 🔍               | Posta                                     | anschrift erfassen                   |              |
| -Dienstleiste                              | er                                          |                                           |                                      |              |
| Vorlage:                                   | kein Dienstleister 🗸 🗸                      | Dien                                      | stleister erfassen                   |              |
|                                            |                                             |                                           | Übernehme                            | en Schließen |

Diese Einstellung führt zur automatischen Erstellung der Initialmeldung mit dem nächsten DEÜV-Lauf.

Ereignisdatum und Meldegrund werden bei allen Betriebsnummern eingestellt, für die es Abrechnungsdaten im Jahr 2023 und 2024 gibt. Das Ereignisdatum führt dazu, dass vor dem DEÜV-Lauf eine Prüfung auf Unternehmensnummer und Rechtsform vor der Erstellung stattfindet. Da Rechtsform und Unternehmensnummer Pflichtfelder für die aktuelle Betriebsdatenmeldung sind, müssen beide Datenfelder korrekt gepflegt worden sein.

Wenn die Betriebsdatenmeldung erzeugt wurde, wird das Ereignisdatum aus dem Formular Betriebsdaten wieder entfernt. Sollten im April weitere Sachverhalte vorliegen, die eine Betriebsdatenmeldung erforderlich machen (z.B. Umzug des Unternehmens), dann genügt es leider nicht, eine diesbezügliche Änderungsmeldung abzugeben. Es muss dennoch eine Initialmeldung abgegeben werden, auch wenn die vorherige Änderungsmeldung bereits die Unternehmensnummer enthielt. Dies erreichen Sie durch manuelles Setzen des Ereignisdatums und Auswahl des Meldegrunds "Initialmeldung", nachdem die Änderungsmeldung erzeugt wurde.

#### 3.2.2 Aktuelle Hinweise zur eAU-Kernprüfung

Seit dem 01.01.2024 erfolgt eine technische Prüfung der eAU-Meldedateien bei der Annahmestelle. Verstoßen die Feldinhalte gegen die Datensatzbeschreibung, erfolgt eine Ablehnung der jeweiligen Anfrage.

Daher erfolgte die Anbindung der Kernprüfung an die HR Suite mit Hotfix 2 zur Version 2024.1.0. Damit werden die zu versendenden Meldungen bereits auf Anwenderseite geprüft und werden nicht versendet, wenn sie die Kernprüfung nicht bestehen.

Häufige Fehlerursachen sind einerseits inhaltliche Fehlbelegungen von Feldern (zum Beispiel Zahlen im Geburtsort) oder auch Leerzeichen zu Beginn und am Ende von Textfeldern.

Sollten fehlerhafte Daten zum Ansprechpartner des Arbeitgebers bemängelt werden, so stammen diese Daten aus dem Formular Betriebsdaten für die Betriebsnummer der Beschäftigung des betroffenen Arbeitnehmers.

## 3.2.3 Datenexport für die elektronisch unterstützte Betriebsprüfung (euBP)

Vor der Erstellung einer euBP-Meldung ist es ab sofort erforderlich, das Prüfdatum zu erfassen.

|           | Art der M                   | leldung                        | Betriebsnum                                 | mer wählen Meldungen erstell                                                | en Meldungen versenden                                                            |      |
|-----------|-----------------------------|--------------------------------|---------------------------------------------|-----------------------------------------------------------------------------|-----------------------------------------------------------------------------------|------|
| Wa<br>(ei | ählen Sie b<br>uBP) erstell | itte die Firma<br>t werden sol | a/Betriebsstätte, fü<br>I. Firmen/Betriebss | ir deren Betriebsnummer die Meldung<br>tätten mit gleicher Betriebsnummer w | zur elektronisch unterstützten Betriebsprüfung<br>erden automatisch mit angehakt. |      |
|           |                             | MdNr                           | Betriebsnumm                                | Firma                                                                       | Betriebsstätte                                                                    |      |
| Þ         |                             | 1                              | 12345671                                    | Krankenhaus Alles wird gut                                                  | Stammsitz                                                                         | ~    |
|           |                             | 1                              | 12345671                                    | Krankenhaus Alles wird gut                                                  | Apothekergarten                                                                   |      |
|           |                             | 1                              | 12345671                                    | Krankenhaus Alles wird gut                                                  | Elsteraufzuchtstation                                                             |      |
|           |                             | 1                              | 12345671                                    | Krankenhaus Alles wird gut                                                  | Apothekergarten                                                                   |      |
|           |                             | 1                              | 45678942                                    | Krankenhaus Alles wird gut                                                  | Saarlandklinik                                                                    |      |
|           |                             | 1                              | 98765432                                    | Krankenhaus Alles wird gut                                                  | Kurklinik Allergut                                                                |      |
|           | $\checkmark$                | 1                              | 99999011                                    | Krankenhaus Alles wird gut                                                  | Stammsitz                                                                         |      |
|           | $\checkmark$                | 1                              | 99999011                                    | Krankenhaus Alles wird gut                                                  | Herzklinik Bremen                                                                 |      |
|           | $\checkmark$                | 1                              | 99999011                                    | Krankenhaus Alles wird gut                                                  | Herzklinik Bremen                                                                 |      |
|           |                             |                                |                                             |                                                                             |                                                                                   |      |
| Ze        | von: 01.01                  | .2019 🗸                        | bis: 31.12.2023                             | v                                                                           | Prüftermin laut Prüfanmele                                                        | dung |

Wird kein Datum ausgewählt, kann die Schaltfläche [weiter] nicht betätigt werden.

## 3.3 Lohnsteuer

## 3.3.1 Neue Lohnsteuerberechnung rückwirkend ab Januar 2024

## 3.3.1.1 Vorgeschichte

Der ursprüngliche Programmablaufplan für die Berechnung der Lohnsteuer wurde Anfang November 2023 veröffentlicht und mit der Version 2024.1.0 bereitgestellt. Bereits im vorigen Jahr 2023 wurde angekündigt, dass es nochmals Änderungen am Lohnsteuerabzug und damit am PAP geben wird. Diese Änderungen stehen im Entwurf des Wachstumschancengesetzes und betreffen unter anderem den Altersentlastungsbetrag, den Versorgungsfreibetrag und die Fünftelregelung. Da das Wachstumschancengesetz nicht wie geplant zum Jahreswechsel in Kraft trat, lässt die Umsetzung der genannten Änderungen in einem Programmablaufplan noch auf sich warten.

Jedoch kam es parallel zu einer Änderung im Kreditzweitmarktförderungsgesetz, welches nun um eine lohnsteuerrelevante Erweiterung reicher wurde: Der Abschlag zum sozialen Pflegeversicherungsbeitrag wirkt sich seit 2024 auf die Höhe der Vorsorgepauschale aus.

## აივო

Dieses Gesetz wurde im Dezember beschlossen und führte zu einer Anpassung gegenüber dem bereits veröffentlichten Programmablaufplan zur Lohnsteuerberechnung 2024. Arbeitgeber sind verpflichtet, den neuen PAP spätestens ab 01. April 2024 anzuwenden. Korrekturen ab Januar 2024 sind ebenfalls spätestens am 01. April abzuschließen. Die Verpflichtung zur Durchführung der Korrekturen besteht, sofern es dem Arbeitgeber wirtschaftlich zumutbar ist.

Inzwischen wartet auch das Wachstum auf seine Chancen und wird möglicherweise schon im Frühjahr einen weiteren Programmablaufplan hervorbringen. Ist das der Fall, wird wohl eine weitere Korrektur ab Januar erforderlich werden.

### 3.3.1.2 Umsetzung

Der Programmablaufplan ist in die Nettolohnberechnung integriert worden und wird automatisch für alle Lohnabrechnungen ab Januar 2024 angewendet.

Automatische Korrekturen werden wie üblich NICHT erzeugt.

## 3.3.1.3 Erzwingen der Korrekturen über die Datenadministration

Wählen Sie bitte den Menüpunkt <Extras: Datenadministration> und wechseln Sie ins Register <Korrekturen>. Je nach Größe des Mandanten kann das Laden der Daten einen Moment dauern. Wählen Sie nun im Feld <Korrekturen ab> den Januar 2024 aus und bestätigen Sie durch Klicken auf <Übernehmen>.

Klicken Sie nun mit der rechten Maustaste in die Arbeitnehmerliste und wählen Sie im Kontextmenü den Eintrag <alles auswählen>.

| Datenadministration                                          |             |                         |                           |                     |                       |         |
|--------------------------------------------------------------|-------------|-------------------------|---------------------------|---------------------|-----------------------|---------|
| Gruppenänderung                                              | Korrekturen | Korrekturen löschen     | Abrechnung sperren        | Korrekturen sperren | Perioden zurücksetzen |         |
| Korrekturen ab:<br>Januar 2024<br>suche nach:                | [           | 🗹 alle folgenden Monate | ebenfalls mit korrigieren |                     |                       |         |
| Nr                                                           | Arbeitn     | ehmer                   |                           | Status 🔥            |                       |         |
| 00000001                                                     | Glückli     | ch, Hans                |                           |                     |                       |         |
| 0000002                                                      | Kurz, F     | ritz                    |                           |                     |                       |         |
| 0000003                                                      | Glückli     | ch, Johanna             |                           |                     |                       |         |
| 0000004                                                      | Hofmar      | nn, Fanny               |                           |                     |                       |         |
| 00000005                                                     | Kleinlol    | nn, Peter               |                           |                     |                       |         |
| 0000006                                                      | Pausch      | nal, Petra              |                           |                     |                       |         |
| 00000009                                                     | Grenz,      | Fred                    |                           |                     |                       |         |
| 00000013                                                     | Müller,     | Siegfried               |                           | ~                   |                       |         |
| Ausgewählt:82 Arbeitnehmer Gesamt: 82 Arbeitnehmer Erstellen |             |                         |                           |                     |                       |         |
|                                                              |             |                         |                           |                     | Schließen             | Weitere |

Nun sind alle Arbeitnehmer, die im Januar 2024 aktiv waren, markiert.

Wenn Sie bestimmte Arbeitnehmer nicht korrigieren wollen, entfernen Sie einfach das Häkchen. Das können zum Beispiel Arbeitnehmer sein, die nicht mehr bei Ihnen beschäftigt sind, die nicht mehr als ein Kind unter 25 haben oder die pauschal besteuert werden.

Klicken Sie nun auf die Schaltfläche < Erstellen>, um die Korrekturen zu erzeugen.

# აივო

| enadministration     |                              |                                 |             |         |                       |         |
|----------------------|------------------------------|---------------------------------|-------------|---------|-----------------------|---------|
| uppenänderung K      | orrekturen Korrekturen lösch | nen Abrechnung sperren          | Korrekturen | sperren | Perioden zurücksetzen |         |
|                      |                              |                                 |             |         |                       |         |
| -Korrekturen ab:     |                              |                                 |             |         |                       |         |
| Januar 2024          | 🔽 alle folgenden Me          | onate ebenfalls mit korrigieren |             |         |                       |         |
| suche nach:          |                              |                                 |             |         |                       |         |
| Nr                   | Arbeitnehmer                 |                                 | Status      | ^       |                       |         |
| 0000001              | Glücklich, Hans              |                                 | Auto        |         |                       |         |
| 0000002              | Kurz, Fritz                  |                                 | Auto        |         |                       |         |
| 0000003              | Glücklich, Johanna           |                                 | Auto        |         |                       |         |
| 00000004             | Hofmann, Fanny               |                                 | Auto        |         |                       |         |
| 0000005              | Kleinlohn, Peter             |                                 | Auto        |         |                       |         |
| 0000006              | Pauschal, Petra              |                                 |             |         |                       |         |
| 0000009              | Grenz, Fred                  |                                 | Auto        |         |                       |         |
| 00000013             | Müller, Siegfried            |                                 | Auto        | ~       |                       |         |
| Ausgewählt:0 Arbeitr | ehmer Gesamt: 17 Arbei       | tnehmer                         | Erst        | ellen   |                       |         |
|                      |                              |                                 |             |         |                       |         |
|                      |                              |                                 |             |         | Schließen             | Weitere |

Danach sehen Sie in der Spalte <Status> den Eintrag "Auto". Das bedeutet, dass diese Arbeitnehmer für eine Autokorrektur vorgemerkt wurden.

Sollten Arbeitnehmer erst nach Januar 2024 eingetreten sein, so waren Sie im Januar 2024 noch nicht aktiv. Für sie wurde daher auch noch keine Autokorrektur vorgemerkt. Wählen Sie in diesem Fall nach dem Erzeugen der Korrekturen für Januar im Feld <Korrekturen ab> den gewünschten Eintrittsmonat aus. Markieren Sie den oder die Arbeitnehmer durch Setzen des Häkchens und klicken Sie wieder auf <Erstellen>.

Wurden alle Arbeitnehmer bearbeitet, können Sie nun das Formular Datenadministration schließen.

Vor der nächsten Nettolohnberechnung werden Ihnen die vorgemerkten Korrekturen zur Abarbeitung vorgeschlagen.

| Krankenhaus Alles wird gut Februar 2024 - Automati                                                                                     | sche Korrektur                                                                                                    |
|----------------------------------------------------------------------------------------------------|----------------------------------------------------------------------------------------------------|
| orrekturen<br>eitraum von: 01/2024 bis: 02/2024                                                                                        |                                                                                                    |
| Arbeitnehmer       ab Abrechnungsmonat     Anzahl Korrekturen       Januar /2024     81                                                | Änderungen berücksichtigen in       OK         Ø Lohnarten       Abbrechen         Ø ZVK       Konstanten         Ø Tariftabellen       Abbrechen                   |
| verschieben / stornieren     Details       Korrektur Monat:     Januar / 2024       Anzahl zu<br>korrigierende<br>Arbeitnehmer:     81 | Korrektur-Lohnscheine         drucken       Anzahl Exemplare:         Ordner für Lohnschein Archiv:         C:\personalamt         Dateiformat         PDF-Dokument |

Klicken Sie auf <OK>, um die Korrekturabrechnung zu starten. Im Anschluss daran können Sie die Nettolohnberechnung für den aktuellen Monat durchführen.

Die ermittelten Nachzahlungen werden im aktuellen Monat automatisch verrechnet. Die Nachzahlungen werden auf der Verdienstabrechnung ausgewiesen.

# ჽივe

## 3.3.1.4 Unterschiede zwischen bisheriger und neuer Lohnsteuerberechnung

Die Berücksichtigung des Abschlags zum Pflegeversicherungsbeitrag in der Vorsorgepauschale bewirkt, dass die Vorsorgepauschale bei mehr als einem berücksichtigungsfähigen Kind geringer wird und die Höhe der Lohnsteuer folglich steigt.

| Fall                                         | Lohnsteuer laut PAP 1 | Lohnsteuer laut PAP 2 |
|----------------------------------------------|-----------------------|-----------------------|
| Stkl. VIER, 2 Kinder <25<br>2.000 EUR Brutto | 110,91 EUR            | 112,16 EUR            |
| Stkl. DREI, 5 Kinder <25<br>3.500 EUR Brutto | 149,50 EUR            | 157,66 EUR            |

Es ergeben sich also lediglich Änderungen in der Höhe der Lohnsteuer bei Arbeitnehmern, bei denen ein Abschlag zur sozialen Pflegeversicherung berücksichtigt wird.

## **3.4 Berichte und Auswertungen**

## 3.4.1 Datenexport zu IW ELAN

Die Datenübergabe an IW ELAN wurde an die für das Anzeigejahr 2023 geänderte Schnittstellenbeschreibung angepasst. Es sind keine zusätzlichen Daten zu pflegen. Folgende Änderungen wurden umgesetzt:

- Verwendung der Betriebsdaten für die Erzeugung der a-Datei
- Erweiterung der d-Datei um zusätzliche Felder zum Arbeitgeber, die ebenfalls aus den Betriebsdaten übernommen werden

Bitte lesen Sie in die aktuelle Version von IW ELAN nur Dateien ein, die mit der Version 2024.1.1 oder höher erzeugt wurden.

## 3.4.2 Erstattungsanträge für behinderte Menschen

Die Erstattungsanträge für behinderte Menschen sind weiterhin unter dem Menüpunkt <Auswertung: Trägerabrechnung: Bescheinigungswesen> zu finden. Hier wurden die aktuellen Formulare für den "Beitragserstattungsantrag" und den "Beitragserstattungsänderungsantrag" hinterlegt.

Anders als bisher stehen die Vordrucke nicht als Seriendruckdokument in Microsoft Word zur Verfügung, sondern als ausfüllbares PDF. Die erforderlichen Felder werden wie bisher anhand der Stamm- und Abrechnungsdaten beim Aufruf ermittelt und in den jeweiligen Vordruck eingefügt. Das ausgefüllte PDF kann dann gespeichert werden.

## 3.5 Tarif und Zusatzversorgung

## 3.5.1 Protokoll zur steuerfreien Umlage

Das Protokoll zur steuerfreien ZVK-Umlage wird erzeugt, wenn Beschäftigte den Grenzbetrag für die steuerfreie Umlage überschritten haben bzw. wenn sie ihn nicht ausgeschöpft haben und Umlage besteuert wurde. Das Protokoll wurde überarbeitet. Zum einen wird der Name des

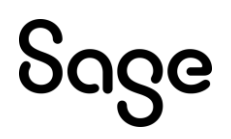

Beschäftigten neben der Personalnummer ausgegeben, zum anderen wurde eine weitere Spalte in die Tabelle eingefügt, welche den Basiswert für den Förderbetrag zur betrieblichen Altersvorsorge enthält.

| Prüfprotokoll -                 | Prüfprotokoll - Umlage steuerfrei Regelung 2023 |                       |                               |                                |                                   |  |  |
|---------------------------------|-------------------------------------------------|-----------------------|-------------------------------|--------------------------------|-----------------------------------|--|--|
| [1] Krankenhaus "Alles wird     | gut", Am Stadtrand 4,                           | 30000 Hannover        |                               | Da                             | atum: 22.02.2024 Zeit: 11:58      |  |  |
| 34 Bundost,                     | Carola                                          |                       |                               |                                |                                   |  |  |
| Abrechungsperiode               | Umlagebrutto                                    | steuerfreie<br>Umlage | steuerfreier<br>Zusatzbeitrag | steuerfreie<br>betriebliche AV | Basiswert für den<br>Förderbetrag |  |  |
| 01.01.2023                      | 4542,51                                         | 13,29                 | 22,71                         | 183,00                         | 0,00                              |  |  |
| 01.02.2023                      | 4542,51                                         | 13,29                 | 22,71                         | 183,00                         | 0,00                              |  |  |
| 01.03.2023                      | 4542,51                                         | 13,29                 | 22,71                         | 183,00                         | 0,00                              |  |  |
| 01.04.2023                      | 4542,51                                         | 13,29                 | 22,71                         | 183,00                         | 0,00                              |  |  |
| 01.05.2023                      | 4542,51                                         | 13,29                 | 22,71                         | 183,00                         | 0,00                              |  |  |
| 01.06.2023                      | 4542,51                                         | 13,29                 | 22,71                         | 183,00                         | 0,00                              |  |  |
| 01.07.2023                      | 2271,26                                         | 24,64                 | 11,36                         | 183,00                         | 11,36                             |  |  |
| 01.08.2023                      | 2271,26                                         | 36,00                 | 11,36                         | 183,00                         | 11,36                             |  |  |
| 01.09.2023                      | 2271,26                                         | 36,00                 | 11,36                         | 183,00                         | 11,36                             |  |  |
| 01.10.2023                      | 2271,26                                         | 36,00                 | 11,36                         | 183,00                         | 11,36                             |  |  |
| 01.11.2023                      | 2271,26                                         | 36,00                 | 11,36                         | 183,00                         | 11,36                             |  |  |
| 01.12.2023                      | 2271,26                                         | 36,00                 | 11,36                         | 183,00                         | 11,36                             |  |  |
| Gesamt:                         | 40882,62                                        | 284,38                | 204,42                        | 2196,00                        | 68,16                             |  |  |
| Steuerfreigrenze Umlag          | ge:                                             | 2628,00               |                               |                                |                                   |  |  |
| Basiswert für den Förderbetrag: |                                                 | 68,16                 |                               |                                |                                   |  |  |
| Steuerfreier Zusatzbeit         | Steuerfreier Zusatzbeitrag:                     |                       |                               |                                |                                   |  |  |
| Steuerfreie betriebliche        | AV:                                             | -2196,00              |                               |                                |                                   |  |  |
| Verbleibender steuerfre         | eier Anteil für Umlage:                         | 295,74                |                               |                                |                                   |  |  |

Verbleibender steuerfreier Anteil für Umlage:

Dieser Basiswert erhöht den Betrag der Steuerfreigrenze laut § 3 Nr. 56 EstG (Umlage) und ist daher bei der Betrachtung, welcher Teil der Umlage steuerfrei bleiben darf, zu berücksichtigen. Mindernd wirken sich hingegen Beträge aus, die laut § 3 Nr. 63 EstG steuerfrei bleiben, also Zusatzbeiträge oder andere Formen der betrieblichen Altersvorsorge.

Im dargestellten Beispiel wechselte die Beschäftigte Mitte des Jahres in Teilzeit. Aufgrund des geringeren Entgelts entstand ein Anspruch auf den Förderbetrag für den Arbeitgeberanteil zum Zusatzbeitrag. Parallel hatte die Beschäftigte noch eine Entgeltumwandlung für eine Direktversicherung.

Die Steuerfreigrenze für die Umlage im Jahr 2023 betrug 2.628 EUR.

Dieser Betrag ist zu mindern um die steuerfreie Direktversicherung und den steuerfreien Zusatzbeitrag. Damit würden 2.628 – 2.196 – 204,42 = 227,58 EUR verbleiben, die für die Steuerfreiheit der Umlage genutzt werden können.

Da ab Juli jedoch Anspruch auf den Förderbetrag für den Zusatzbeitrag bestand (11,36 EUR monatlich), erhöht sich dieser Betrag um 68,16 EUR auf 295,74 EUR. Da 11,36 EUR weniger steuerfrei gestellt wurden, erscheint die Beschäftigte auf dem Prüfprotokoll.

## 3.5.2 Wegfall des Versicherungsmerkmals 23 (Altersteilzeit)

Beschäftigte in Altersteilzeit werden seit 2004 in der Zusatzversorgung höher versichert, als es ihrem tatsächlichen Teilzeitentgelt entspricht. Hierbei wird das teilzeitgekürzte Entgelt mit dem Faktor 1,8 multipliziert und damit das zusatzversorgungspflichtige Entgelt ermittelt.

Die Aufstockung des ZVK-pflichtigen Entgelts geschieht bei Neufällen (Beginn der ATZ ab 2023) freiwillig.

Einige Zusatzversorgungskassen haben daher das Versicherungsmerkmal 23 für die Neufälle abgeschafft. Daher gibt es ab sofort die optionale Einstellung in den ZVK-Konstanten, dass die Zeiten als normale Versicherungszeiten gemeldet werden.

Ein Beispiel ist die Rheinische ZVK. Hier gilt für Altersteilzeit, die ab 2023 begann, dass anstatt des besonderes Versicherungsmerkmals 23 für die Versicherung während ATZ die normalen Versicherungsmerkmale für die Pflichtversicherung zu melden ist.

Die Einstellung erfolgt unter <Datenstamm: Vorgaben: Konstanten: ZVK: DATÜV/ZVE>.

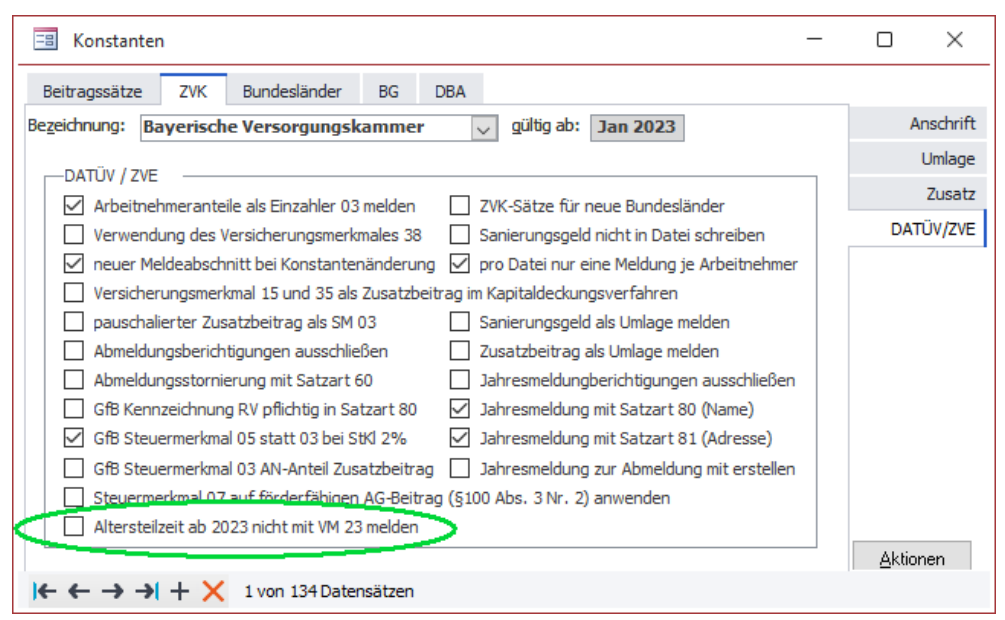

Bitte achten Sie beim Setzen der Option darauf, dass Sie sich in der gewünschten Gültigkeit befinden. Soll das Merkmal z.B. ab 2023 nicht mehr gemeldet werden, ist die Option ab dem Jahr 2023 zu setzen.

## 3.5.3 Leere Versicherungsnummer für Versicherte bei der VBL

Liegt für Beschäftigte, die bei der VBL zu versichern sind, noch keine Versicherungsnummer vor, so ist das Geburtsdatum zu melden. Bisher war es erforderlich, das Geburtsdatum sechsstellig im Feld für die Versicherungsnummer zu hinterlegen.

Hier wurde eine Bedienverbesserung umgesetzt: Wird im DATÜV-Meldelauf festgestellt, dass das Feld für die Versicherungsnummer leer ist und eine Anmeldung zur VBL erstellt werden muss, so wird automatisch das Geburtsdatum aus dem Arbeitnehmerstamm gemeldet.

## 3.6 Heuerabrechnung

## 3.6.1 Prüfung der SV-Daten

Der Beitragsgruppenschlüssel 0000 ist im Normalfall bei versicherungspflichtig Beschäftigten nicht zulässig. Er darf jedoch bei ausländischen Seeleuten verwendet werden. Damit für diese Arbeitnehmer Meldungen zur Sozialversicherung abgegeben werden können, muss in einem der Versicherungszweige der Eintrag "Meldekasse für die Unfallversicherung" ausgewählt und als SV-Träger die Knappschaft zugeordnet werden.

Der Prüflauf wurde entsprechend angepasst.

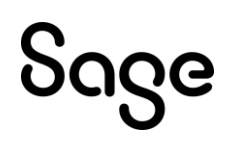

## 3.6.2 Lohnsteuer-Einbehalt durch den Arbeitgeber in der Lohnsteueranmeldung

Das Kennzeichen für den Lohnsteuer-Einbehalt unter <Arbeitnehmer: Steuer/ SV: Heuer> führt dazu, dass während der Nettolohnberechnung der Anteil der einzubehaltenden Lohnsteuer gesondert gespeichert wird. Dies geschieht in einer besonderen Tabelle für die Abrechnungsdaten, die im Zusammenhang mit der Abrechnung von Seeleuten stehen.

In dieser Tabelle wurden bisher nur dann Datensätze gespeichert, wenn beim Arbeitnehmer sowohl eine Dienststellung ausgewählt als auch eine Beitragsart und Krankenkasse für die Seekassenbeiträge zugeordnet war. Dies wurde geändert. In die Tabelle für die speziellen Abrechnungsdaten für Seeleute wird nun generell ein Datensatz pro Abrechnung gespeichert, wenn der Arbeitnehmer zu einer Personengruppe aus dem Seefahrtsbereich gehört: 140, 141, 142, 143, 144, 149 und 150.

Damit wird auch für versicherungsfreie Seeleute ohne Dienststellung ein Eintrag in der seefahrtspezifischen Abrechnungstabelle geschrieben. Dieser enthält dann auch den Wert, der vom Arbeitgeber von der Lohnsteuer einbehalten werden darf. Damit kann nun auch die Lohnsteueranmeldung den Wert beim Zusammenstellen der Daten für die Meldung berücksichtigen.

## 3.6.3 Bruttohochrechnung von Nettoheuer

Es wurden umfassende Änderungen bei der Verwendung von Nettolohnarten vorgenommen, die bei Seeleuten verwendet werden.

Die Hochrechnung der Nettolohnart auf eine Bruttolohnart berücksichtigte die Einstellung "feste Heuer" (Abschnitt A) nicht. Dies wurde behoben.

Die Hochrechnung der Nettolohnart auf eine Bruttolohnart berücksichtigte die Vormonate zur Bildung des Dreimonatsschnitts nach Abschnitt G nicht. Dies wurde behoben.

Die Hochrechnung der Nettolohnart auf eine Bruttolohnart berücksichtigte die Beiträge zur Seemannskasse nicht. Dies wurde ebenfalls behoben.

## 3.6.4 Altersvorsorge bei fester Heuer

Bei fester Heuer werden die Sozialversicherungsbeiträge auf Basis von Festbeträgen für das Brutto je Dienststellung ermittelt. Diese Festbeträge wurden nicht gemindert, wenn eine SVrelevante Entgeltumwandlung vorlag. Dies wurde behoben.

## 3.7 Überarbeitete Funktionen

#### **3.7.1 Erfassung und Abrechnung**

| Thema                                                                    | Beschreibung                                                                                                    |
|--------------------------------------------------------------------------|----------------------------------------------------------------------------------------------------|
| Einmalzahlung im<br>Wiedereintrittsmonat ohne<br>Abrechnungen im Vorjahr | Lag das Entgelt nach einem Wiedereintritt über der<br>anteiligen Beitragsbemessungsgrenze und war der<br>Arbeitnehmer im Vorjahr nicht beschäftigt, so wurde<br>unter Umständen der Fehler "ungültige Verwendung<br>von NULL" erzeugt. Dies wurde behoben. |

| Arbeitgeberzuschusses zur privaten<br>Kranken- und Pflegeversicherung<br>bei Mehrfachbeschäftigung in<br>Teilmonaten | Die Berechnung des Arbeitgeberzuschusses zur<br>privaten Kranken- und Pflegeversicherung bei<br>Mehrfachbeschäftigung in Teilmonaten wurde<br>überarbeitet. Der Faktor für die Verhältnisrechnung<br>des Entgeltes der Beschäftigung zum Gesamtentgelt<br>war bei Teilmonaten nicht korrekt. Dies wurde<br>behoben.                                                                                                    |
|----------------------------------------------------------------------------------------------------|----------------------------------------------------------------------------------------------------|
|                                                                                                    | Bitte prüfen Sie, ob bei der Abrechnung von<br>Privatversicherten mit Mehrfachbeschäftigung<br>Teilmonate vorlagen und führen Sie in diesem Fall<br>eine Korrekturabrechnung durch.                                                                                                    |
| Umlage auf Einmalzahlungen im<br>Übergangsbereich                                                                    | Unter Umständen wurde für umlagepflichtige<br>Einmalzahlungen (z.B. Überstundenpauschalen) bei<br>Arbeitnehmern im Übergangsbereich nicht der<br>korrekte Umlagebeitrag berechnet. Dies wurde<br>behoben.                                                                                                    |
|                                                                                                    | Wenn Sie umlagepflichtige Einmalzahlungen zahlen,<br>prüfen Sie bitte die Abrechnungen der Arbeitnehmer<br>im Übergangsbereich und führen Sie bei Bedarf eine<br>Korrekturabrechnung durch.                                                                                                    |
| Dauer der Nettolohnermittlung                                                                                        | Die Geschwindigkeit der Nettolohnermittlung wurde                                                                                                    |
|                                                                                                    | durch technische Maßnahmen verbessert.                                                                                                    |
| Transfer-Kurzarbeitergeld für<br>Grenzgänger                                                                         | durch technische Maßnahmen verbessert.<br>Unter Umständen kann bei Arbeitnehmern, die in<br>Deutschland Kurzarbeitergeld erhalten, aber im<br>Ausland wohnen, die besondere Leistungsgruppe "F"<br>hinterlegt werden. In diesem Fall wird bei der<br>Ermittlung der fiktiven Nettoentgelte kein<br>Lohnsteuerabzug berücksichtigt. Bei der Berechnung<br>der Aufzahlung zum Transfer-Kurzarbeitergeld wird<br>dieser Umstand nun berücksichtigt. Das<br>Kurzarbeitergeld wird bei Leistungsgruppe F nach der<br>neuen Berechnungsmethode ohne Steuer berechnet.<br>Die Aufzahlung berücksichtigt das so ermittelte KUG<br>für die Differenzberechnung bis zum vereinbarten<br>Nettobetrag. |

| Bildung eines Rückstands für<br>Unterhaltspfändungen          | Ein Unterhaltsrückstand wird nun wieder aufgebaut,<br>wenn Unterhaltspfändungen ohne anfänglichen<br>Rückstand abgerechnet werden.                                                                                                    |
|---------------------------------------------------------------|----------------------------------------------------------------------------------------------------|
| Nettolohnhochrechnung                                         | Die gemeinsame Abrechnung von Sachbezügen und<br>steuerfreiem Brutto bei freiwillig Versicherten führte<br>unter Umständen zu einem falschen Ausgangswert für<br>die Hochrechnung der Nettolohnart. Dies wurde<br>behoben. Wenn diese Konstellation bei Ihnen auftritt,<br>führen Sie bitte für den betroffenen Monat eine<br>Korrekturabrechnung durch. |
| Nettolohnarten                                                | Bei der gemeinsamen Abrechnung von Nettolohnarten<br>und hohen Sachbezügen kam es unter Umständen zum<br>internen Abbruch der Nettolohnhochrechnung, so dass<br>kein Ergebnis ermittelt wurde. Dies wurde behoben.                                                                                                    |
| Berechnung des geldwerten<br>Vorteils aus Arbeitgeberdarlehen | Die Berechnung des geldwerten Vorteils für die Zinsen<br>auf die Restschuld wird nun auch zwischen Auszahlung<br>des Darlehens und Rückzahlung durchgeführt.                                                                                                    |
| Vorwegabrechnung mit<br>Verschiebung von Korrekturen          | Wurde bei der Nutzung der Korrektursimulation eine<br>Vorwegabrechnung aufgerufen und vor dem Start die<br>aufgelisteten Korrekturen vorschoben, so wurde eine<br>Nettolohnberechnung durchgeführt und keine<br>Vorwegabrechnung. Dies wurde behoben.                                                                                                    |
| Zugriffsprüfung in der<br>Bruttolohnerfassung                 | Vor dem Speichern der Daten aus der<br>Bruttolohnerfassung wird nun immer geprüft, ob der<br>Benutzer Zugriff auf den jeweiligen Arbeitnehmer<br>besitzt. Besteht kein Zugriff, wird eine entsprechende<br>Meldung angezeigt, mit Angabe von MDNr und ANNr<br>sowie dem Hinweis, die Anwendung zu schließen und<br>neu zu starten.                       |

## 3.7.2 Stammdatenpflege

| Thema                                        | Beschreibung                                                                                                    |
|----------------------------------------------|----------------------------------------------------------------------------------------------------|
| Neues Finanzamt Berlin<br>International      | Die Daten des neuen Finanzamts Berlin International<br>wurden in der Sage HR Suite bereitgestellt, so dass<br>Arbeitgeber, die eine Steuernummer von diesem<br>Finanzamt erhalten haben, das Finanzamt auswählen<br>können. |
| Arbeitnehmer Plus -<br>Arbeitszeitänderungen | Ab der Version 2024.1.1 werden die "Stunden bei Voll-<br>zeit" in den Stammdaten des Arbeitnehmers bei Ände-<br>rungen der Arbeitszeit nicht mehr auf Null gesetzt.                                                         |

|                                                                | Wenn es keine abweichende Vollzeit gibt, bleibt das<br>Feld wie im klassischen Arbeitnehmer unverändert.                                                                                                    |
|----------------------------------------------------------------|----------------------------------------------------------------------------------------------------|
| Arbeitnehmer Plus: E-Mail-Versand<br>der Verdienstabrechnungen | Bei gesetzter Mandantenoption= BPO Druckdienst-<br>leistung und Lizenz mit Dokumentenversand stand im<br>Formular Arbeitnehmer Plus die Auswahl "E-Mail"<br>nicht zur Verfügung. Das wurde jetzt korrigiert und die<br>E-Mail in der Auswahlliste "Bereitstellung per"<br>hinzugefügt.                                                                                                    |
| Arbeitnehmer Plus -<br>Mandantenübergreifende Suche            | Bei der mandantenübergreifenden Suche in der<br>Übersichtsseite des Arbeitnehmer Plus werden alle<br>Arbeitnehmer aufgelistet, welche die Suchkriterien<br>erfüllen und für die der Benutzer Zugriffsberechtigung<br>besitzt. Hierbei werden jetzt nicht nur die<br>individuellen Rechte auf die Arbeitnehmer geprüft,<br>sondern zusätzlich auch die Berechtigungen für die<br>jeweiligen Mandanten.                                                                                                    |
| Arbeitnehmer Plus - Löschen von<br>Abwesenheiten               | Wurden mehrere Beschäftigungszeiträume in einem<br>Arbeitsgang geändert, so kam es unter Umständen zum<br>Löschen von Abwesenheiten. Die Speicherung der<br>Eintrittsdaten erfolgt nun in chronologisch<br>aufsteigender Reihenfolge. Damit wird vermieden,<br>dass Abwesenheiten ungewollt gelöscht werden.                                                                                                    |
| Anlage einer Abwesenheit wegen<br>Mutterschutz                 | Wenn ein erwartetes Kind im Arbeitnehmerstamm<br>hinterlegt wird, so wird bei der Nutzung der<br>Abwesenheitserfassung automatisch eine Abwesenheit<br>wegen Mutterschutz angelegt, wenn ein<br>entsprechender Abwesenheitsgrund vorhanden ist.<br>Waren mehr als ein Abwesenheitsgrund für<br>Schutzfristen vorhanden, so wurde unter Umständen<br>ein bereits deaktivierter Grund verwendet, obwohl es<br>einen neueren, aktiven Abwesenheitsgrund wegen<br>Mutterschutz gibt. Dies wurde behoben.                                   |
| Urlaubsanspruchsberechnung<br>beim Jahreswechsel               | Der Zeitpunkt der Urlaubsanspruchsberechnung wurde<br>in der Abarbeitungsreihenfolge nach hinten<br>verschoben. Damit wird sichergestellt, dass zunächst<br>alle anderen Prozesse ausgeführt werden, die beim<br>Wechsel vom Dezember in den Januar erforderlich<br>sind. Sind diese Prozesse erfolgreich durchlaufen, wird<br>die Anspruchsberechnung durchgeführt. Diese kann je<br>nach Mandantengröße und Komplexität der<br>Anspruchsberechnung etwas länger dauern und hat<br>dadurch unter Umständen andere Vorgänge blockiert. |

| Fehlende Automatiklohnarten                          | Bei der Neuanlage eines Mandanten wurden keine<br>Automatiklohnarten übernommen, wenn bei der Option<br>"Übernahme der LA aus" die Einstellung<br>[Benutzerdefiniert] verwendet wurde. Beim Aufruf der<br>Seite Datenstamm: Mandant: Rechnungswesen: AG-<br>Anteile kam es deswegen zu einem Fehlerhinweis. Dies<br>wurde behoben. |
|------------------------------------------------------|----------------------------------------------------------------------------------------------------|
| Strikte Zuordnung zu<br>Kostenstellen/ Kostenträgern | Das Deaktivieren der Haken für die strikte Zuordnung<br>von Lohnarten zu Kostenstellen/ Kostenträgern führte<br>nicht zur programmseitigen Nachfrage nach dem<br>gewünschten Gültigkeitszeitpunkt. Daher wurde die<br>Änderung rückwirkend durchgeführt, was zu<br>ungewollten Korrekturen führte. Dies wurde behoben.             |

## 3.7.3 Sozialversicherung und Meldeverfahren

| Thema                                                                                     | Beschreibung                                                                                                    |
|-------------------------------------------------------------------------------------------|----------------------------------------------------------------------------------------------------|
| Abarbeitungsgeschwindigkeit für<br>Meldungen zur Anlage eines<br>Arbeitgeberkontos (DSAK) | Wenn in den Krankenkassen sehr viele Eintragungen<br>beim Änderungsdatum für einen DSAK hinterlegt<br>waren, konnte es beim Öffnen des Sage HR DATA<br>Service zu einer Zeitüberschreitung (Timeout)<br>kommen. Die Suche nach relevanten Datensätzen wird<br>nun auf den jeweiligen Mandanten eingegrenzt,<br>wodurch sich die zu durchsuchende Datenmenge<br>erheblich reduziert und somit auch die Möglichkeit<br>für Blockierungen verringert wird. |
| DSAK - Änderungsmeldungen                                                                 | Beim Erstellen von Änderungsmeldungen wurden<br>Datensätze für alle betroffenen Krankenkassen<br>erzeugt. Hier wurde das Kennzeichen "inaktiv" nicht<br>beachtet. Nun werden Änderungsmeldungen nur für<br>aktive Krankenkassen erstellt.                                                                                                    |
| EAU-Anfragen                                                                              | Wurden Abwesenheiten gelöscht, für die bereits eine<br>EAU-Anfrage übermittelt wurde, so konnte es bei der<br>Neuerstellung der Anfrage nach erneutem Erfassen<br>der Krankheit zu einem Fehler kommen. Dies wurde<br>behoben.                                                                                                    |
| EAU-Rückmeldungen bei Folge-<br>Anfragen                                                  | Wenn die Rückmeldung zu einer Folge-Anfrage nicht<br>als Folgebescheinigung, sondern als<br>Erstbescheinigung gekennzeichnet ist, wurde unter<br>Umständen die dazugehörige Anfrage nicht gefunden.<br>Dies wurde behoben.                                                                                                    |

| Stornierung von Meldungen<br>während der Korrektur                | Wenn der Nutzer keine Rechte auf einen Arbeitnehmer<br>besaß, jedoch eine Korrektur für den Arbeitnehmer<br>ausgeführt hatte, wurden während der Korrektur unter<br>Umständen die DEÜV-Meldungen für diesen<br>Arbeitnehmer storniert. Nun werden die<br>Arbeitnehmer, auf die kein Zugriff besteht, nicht<br>mehr in die Autokorrektur einbezogen und damit auch<br>nicht im DEÜV-Lauf berücksichtigt.                                                                                                    |
|-------------------------------------------------------------------|----------------------------------------------------------------------------------------------------|
| Abmeldung mit Grund 34                                            | In Abmeldungen mit Grund 34 für Zeiten ohne Entgelt<br>wurden unter Umständen Centbeträge summiert, die<br>durch die vorgeschriebene Rundung nicht mit ins<br>Brutto von vorherigen Entgeltmeldungen einflossen.<br>Dadurch wurde ein Meldebrutto von 1 EUR ermittelt,<br>obwohl der Arbeitnehmer im Meldezeitraum kein<br>Entgelt erhalten hat. Dies wurde behoben.                                                                                                    |
| Anmeldung wegen Systemwechsel<br>während Unterbrechung            | Für Arbeitnehmer in Unterbrechung wegen "Ende<br>Krankengeld/ Beginn Arbeitslosengeld" wird nun<br>keine Anmeldung wegen Systemwechsel mehr<br>erzeugt.                                                                                                    |
| DEÜV-Meldezeitraum nach<br>Unterbrechungen                        | Unter Umständen wurde der Beginn des<br>Meldezeitraums in Entgeltmeldungen nicht korrekt<br>ermittelt, wenn Unterbrechungen wegen<br>Entgeltersatzleistungen vorlagen. Hier wurde die<br>Wiederaufnahme der Beschäftigung nach der<br>Unterbrechung als Beginn des Meldezeitraums<br>ermittelt. Das ist jedoch nur dann korrekt, wenn es<br>tatsächlich eine Unterbrechungsmeldung gab. Wenn<br>durch die Unterbrechung kein voller Monat ohne<br>Entgelt blieb, gab es auch keine<br>Unterbrechungsmeldung. Daher muss ein früheres<br>Datum (1.1. oder Tag nach einer möglichen<br>vorangegangenen Unterbrechung) als Beginn<br>verwendet werden. Falls der Fehler auftrat, ist eine<br>Autokorrektur in den Monat der Wiederaufnahme der<br>Beschäftigung nach der Unterbrechung zu erzeugen.<br>Danach sind die Jahresmeldungen oder andere<br>Entgeltmeldungen neu zu erstellen. |
| Ab- und Anmeldungen im DEÜV-<br>Verfahren bei der Heuerabrechnung | Änderungen in der Berufsgruppe, der<br>Versicherungsart, der Fahrzeuggruppe oder dem<br>Patent führen ab sofort zur Erstellung von Ab- und<br>Anmeldungen mit den Gründen 33 und 13.                                                                                                    |

| Keine gültige Kernprüfung für den<br>elektronischen Lohnnachweis | Lohnnachweise für vergangene Jahre können derzeit<br>noch mit der Datensatzversion 1 abgegeben werden.<br>Die Kernprüfung für diese Version wurde daher wieder<br>bereitgestellt.                                                                                          |
|------------------------------------------------------------------|----------------------------------------------------------------------------------------------------|
| Lohnnachweise für Zeiten vor 2023                                | Für Lohnnachweise für Jahre vor 2023 wird die<br>Datensatzversion 2 verwendet. Hier konnte unter<br>Umständen die Unternehmensnummer und der<br>Gültigkeitszeitraum nicht ermittelt und gemeldet<br>werden, was zu einem Kernprüfungsfehler führte. Dies<br>wurde behoben. |
| euBP bei nachträglich gelöschten<br>Eintrittsdaten               | Arbeitnehmer ohne Eintrittsdatum werden beim<br>euBP-Export nicht mehr berücksichtigt. Bisher<br>wurden Daten ausgegeben, wenn für diese<br>Arbeitnehmer Abrechnungsdaten vorhanden waren.<br>Dies führte jedoch zur Abweisung der Meldung.                                |
| Zahlstellenmeldungen bei<br>Systemwechsel                        | Die Erzeugung von Meldungen wegen Systemwechsel<br>bei Versorgungsbezugsempfängern wurde<br>überarbeitet. Hier konnte es bisher zur mehrfachen<br>Erstellung von Änderungsmeldungen kommen.                                                                                |
| ZMV-Meldungen                                                    | Unter Umständen wurde versucht, im DEÜV-Lauf ZMV-<br>Meldungen zu laden, die mit einer alten<br>Datensatzversion erstellt wurden. Dies führte zu<br>einem fehlerbedingten Abbruch. Dies wurde behoben.                                                                     |
| ZMV-Meldungen                                                    | Wenn der Auszahlungstermin der Kapitalleistung vor<br>dem Beginn des Versorgungsbezugs lag, wurde keine<br>Anmeldung erstellt. Dies wurde behoben.                                                                                                    |

## 3.7.4 Lohnsteuer

| Thema                                                | Beschreibung                                                                                                    |
|------------------------------------------------------|----------------------------------------------------------------------------------------------------|
| Bemessungsgrundlage für den<br>Versorgungsfreibetrag | Unter Umständen wurde beim Vorliegen mehrerer<br>Versorgungsbezüge die Zeile 29<br>(Bemessungsgrundlage für den laufenden<br>Versorgungsbezug) in der Lohnsteuerbescheinigung<br>nicht gefüllt. Dies wurde behoben. Bitte prüfen Sie die<br>relevanten Abrechnungsfälle und erzeugen Sie bei<br>Bedarf die Lohnsteuerbescheinigung im<br>ursprünglichen Erstellungsmonat erneut. |

Vor der Erstellung von ELSTAM-Meldungen wurden im Prüflauf auch Sachverhalte geprüft, die nur für die Lohnsteuerbescheinigung notwendig sind. Dies wurde behoben.

## 3.7.5 BEA-Bescheinigungen

| Thema                                                                                | Beschreibung                                                                                                    |
|--------------------------------------------------------------------------------------|----------------------------------------------------------------------------------------------------|
| BEA-Bescheinigungen - E-Mail-<br>Adresse des Ansprechpartners                        | E-Mail-Adressen, die nur ein Zeichen vor dem @<br>aufwiesen, wurden fälschlicherweise als ungültig<br>eingestuft. Die Erstellung einer BEA-Bescheinigung<br>wurde daher verhindert. Dies wurde behoben.                                                                                                    |
| BEA-<br>Nebenverdienstbescheinigung                                                  | Wurden negative Einmalbezüge erfasst und<br>abgerechnet, kam es zu einem Fehler beim Erstellen<br>der Nebenverdienstbescheinigung im BEA-Verfahren.<br>Künftig werden negative Brutto- und Nettowerte auf 0<br>gesetzt, damit die Meldung dennoch erstellt werden<br>kann.                                                                                                    |
| BEA - Arbeitsbescheinigung EU<br>nach Aussteuerung                                   | Nach Aussteuerung wird in der EU-<br>Arbeitsbescheinigung ein nicht vorhandenes<br>Austrittsdatum künftig akzeptiert. Als<br>Beschäftigungsende wird der letzte Tag vor der<br>Unterbrechung wegen Aussteuerung gemeldet.                                                                                                    |
| Ermittlung der durchschnittlichen<br>Arbeitszeit für die EU-<br>Arbeitsbescheinigung | Für die Meldung der durchschnittlichen Arbeitszeit in<br>der EU-Arbeitsbescheinigung wird ab sofort folgende<br>Berechnung durchgeführt:                                                                                                    |
|                                                                                      | Es werden die Wochen (7-Tage-Zeiträume) pro<br>Gültigkeit der Arbeitszeittabelle mit den jeweiligen<br>Wochenstunden multipliziert. Bleiben am Ende des<br>Gültigkeitszeitraumes weniger als 7 Tage übrig,<br>werden diese nicht berücksichtigt. Dann werden die<br>Wochen und die Gesamtarbeitsstunden pro Gültigkeit<br>addiert und daraus die durchschnittliche<br>Wochenarbeitszeit ermittelt. |

#### 3.7.6 Auswertungen und Bescheinigungen

| Thema                                                                         | Beschreibung                                                                                                    |
|-------------------------------------------------------------------------------|----------------------------------------------------------------------------------------------------|
| Vorschlagsliste für den Abschlag in<br>der gesetzlichen<br>Pflegeversicherung | In der Vorschlagsliste für die Aktualisierung der<br>Kinderanzahl für den Abschlag in der<br>Pflegeversicherung werden ab sofort nur Datensätze<br>ausgegeben, wo sich die Anzahl der Kinder von den<br>berücksichtigungsfähigen Kindern laut Kinderdaten |

|                                                                          | unterscheidet. Zudem wird auch der Fall<br>berücksichtigt, dass Kinder das 25. Lebensjahr<br>vollenden und folglich nicht mehr für den Abschlag<br>berücksichtigt werden dürfen.                                                                  |
|--------------------------------------------------------------------------|----------------------------------------------------------------------------------------------------|
| Datenstammblatt Arbeitnehmer                                             | Beim Aufruf des Arbeitnehmer-Stammblatts kam es zu<br>einer Fehlermeldung, wenn im Arbeitnehmer ein<br>Statuskennzeichen ausgewählt war (z.B.<br>Geschäftsführer). Dies wurde behoben.                                                            |
| Nachkommastellen in den freien<br>Feldern auf der<br>Verdienstabrechnung | In den freien Feldern auf der Verdienstabrechnung<br>kam es ab fünfstelligen Eurobeträgen zu<br>Ungenauigkeiten bei den Nachkommastellen. Dies<br>wurde behoben.                                                                                  |
| Mehrfaches Bilden der<br>Urlaubsrückstellungen                           | Wurde der Menüeintrag zum Ermitteln der<br>Urlaubsrückstellungen mehrfach aufgerufen, führte<br>dies aufgrund eines technischen Fehlers zu<br>Fehlfunktionen, wie zum Beispiel leeren Seiten, im<br>Modul Personalabrechnung. Dies wurde behoben. |
| Verwendete Gefahrentarife                                                | In der Liste "Verwendete BG-Gefahrtarifstellen" wird<br>nun die Unternehmensnummer ausgegeben.                                                                                                    |
| XML-Druck von DEÜV-<br>Meldebescheinigungen                              | Wenn in den an den XML-Druck zu übergebenden<br>Dokumenten DEÜV-Meldebescheinigungen für das<br>Zahlstellenmeldeverfahren enthalten waren, konnte es<br>zu einer Fehlermeldung bei der Übergabe kommen.<br>Dies wurde behoben.                    |
| Jahreslohnjournal im XML-Druck                                           | Der für die Titelzeile des Jahreslohnjournal im XML-<br>Druck ausgegebene Zeitraum wird jetzt aus dem<br>gewählten Filterzeitraum gebildet.                                                                                                    |
| Antrag auf KUG-Krankengeld                                               | Beim Blättern im Antrag auf KUG-Krankengeld wurden<br>zeitaufwändige Abfragen für die angezeigten Daten<br>ausgeführt. Hier wurden Optimierungen<br>vorgenommen, so dass nun ein schnelles Blättern<br>zwischen den Seiten möglich ist.           |
| Geringfügigkeitsgrenze im<br>Abarbeitungsprotokoll                       | Im Abarbeitungsprotokoll wurde in der Rubrik "Grenze<br>für geringfügig Beschäftigte überschritten" die SV-<br>Hinzurechnung aus ZVK-Beiträgen auf<br>Einmalzahlungen nicht korrekt berücksichtigt. Dies<br>wurde behoben.                        |
| Meldungen zu Bankenversorgung                                            | Bei Arbeitnehmern mit Unterbrechungen ohne<br>Enddatum wurden unter Umständen die Datensätze<br>doppelt zum BVV gemeldet. Dies wurde behoben.                                                                                                    |

## 3.7.7 Tarife und Zusatzversorgung

| Thema                                                              | Beschreibung                                                                                                    |
|--------------------------------------------------------------------|----------------------------------------------------------------------------------------------------|
| Kindergeldauszahlung                                               | Wenn im Mandanten die Kindergeldauszahlung nicht<br>deaktiviert wurde, konnte es bei der Korrektur von<br>Arbeitnehmern in vollständiger Unterbrechung zu<br>einem Vorschuss aus Überzahlung kommen. Dies wurde<br>behoben.                                                                                                    |
| Bescheinigung zur<br>Beitragserstattung für behinderte<br>Menschen | Bei der Erstellung der Bescheinigung zur<br>Beitragserstattung für behinderte Menschen mit<br>Eintritt mitten im Monat wird eine fiktive Abrechnung<br>durchgeführt, um den Betrag für den vollen Monat zu<br>ermitteln. Hier kam es unter Umständen zu einem<br>internen Fehler, so dass kein Erstattungsbetrag<br>bescheinigt wurde. Dies wurde behoben. |
| Prüffehler ungültige ZVK-<br>Mitgliedsnummer                       | Die Prüfung auf die Gültigkeit der Mitgliedsnummer<br>bei der Zusatzversorgung wurde angepasst. Die<br>Mitgliedsnummer des Arbeitgebers wird im Formular<br>Datenstamm: ZVK eingegeben. Es wird nur dann eine<br>Prüfung durchgeführt, wenn die<br>Zusatzversorgungskasse am DATÜV-Verfahren<br>teilnimmt.                                                 |
| Standardeinstellungen für die ZVK-<br>Berechnung                   | Bei der Arbeitnehmer-Neuanlage werden die<br>Einstellungen für die Berechnung der ZVK-Beiträge<br>nun wie folgt vorbelegt: Umlage: Pauschalierung lt.<br>Monatsgrenze / Steuerfreiheit lt. Jahresgrenze<br>Zusatzbeitrag: Abgabenfreier/Pauschal. Zusatzbeitrag<br>nach Jahresgrenze.                                                                      |

#### 3.7.8 Baulohn

| Thema                            | Beschreibung                                                                                                    |
|----------------------------------|----------------------------------------------------------------------------------------------------|
| Urlaubsanspruch im Baugewerbe    | Für Gewerke mit festen Urlaubstagen (Dachdecker,<br>Garten- und Landschaftsbauer) ist es nun möglich, mit<br>oder ohne Urlaubstabelle zu arbeiten und in der<br>klassischen Oberfläche die festen Urlaubstage zu<br>erfassen. |
| Stundenlohn in der MUV-Übersicht | Unter Umständen wurde der Datensatz für den<br>aktuellen Gesamttarifstundenlohn nicht korrekt in der<br>MUV-Übersicht angedruckt, obwohl er für die<br>Berechnung korrekt verwendet wurde. Dies wurde<br>behoben.             |

## **4 Zeitmanagement**

## 4.1 Mitarbeiterportal | neue Kachel "Zeitkonten" auf der Startseite

Die Zeitkonten wurden bisher in der Kachel "Terminal" auf der neuen "Startseite" angezeigt. Nun gibt es für die Anzeige der Zeitkonten eine neue Kachel. Diese ist im Standard deaktiviert und kann in den Rollen unter "Mitarbeiter" im Bereich "Konfiguration neue Startseite" aktiviert werden.

Hinweis: Wenn bei Ihnen bisher die Anzeige der Zeitkonten in der Kachel "Terminal" sichtbar war, wird die Kachel "Zeitkonten" nicht automatisch freigeschaltet. Die Aktivierung der Anzeige dieser Kachel muss in den Rollen erfolgen.

| Auswahl der angezeigten Kacheln: |          |  |
|----------------------------------|----------|--|
| Kachel                           | Sichtbar |  |
| Mein Team                        |          |  |
| Terminal                         |          |  |
| Meine Schichten                  |          |  |
| Kalender                         |          |  |
| Geburtstage & Jubiläen           |          |  |
| Links                            |          |  |
| Ausschreibungen                  |          |  |
| Organisation                     |          |  |
| Prüfliste                        |          |  |
| Zeitkonten                       |          |  |

Auf der "Startseite" werden dann die Zeitkonten in der neuen Kachel angezeigt. Falls mehr als 5 Zeitkonten angezeigt werden, gelangt man über die Pfeiltasten zur nächsten Seite in der Kachel.

| z | eitkonten   |            |   |
|---|-------------|------------|---|
|   | Arbeitszeit | 14880:58 h |   |
|   | A.zeitsaldo | -367:02 h  |   |
| < | Gleitzeit   | -367:02 h  | > |
|   | Überstunden | 06:00 h    |   |
|   | Krankheit   | 16:00 h    |   |
|   |             |            |   |

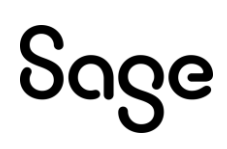

## 4.2 Mitarbeiterportal | Änderungen an der Kachel "Terminal" auf der Startseite

Auf der "Startseite" wurde aus der Kachel "Terminal" die Anzeige der Zeitkonten entfernt. Diese findet man nun unter der neuen Kachel "Zeitkonten".

### <u>Zusatzeingabe</u>

Die Kachel "Terminal" wurde um das Feld "Zusatzeingabe" erweitert. Für die Erfassung einer Zusatzeingabe muss die Auswahl in dem Feld vor der Stempelung eines Ereignisses (z.B. Kommen) erfolgen.

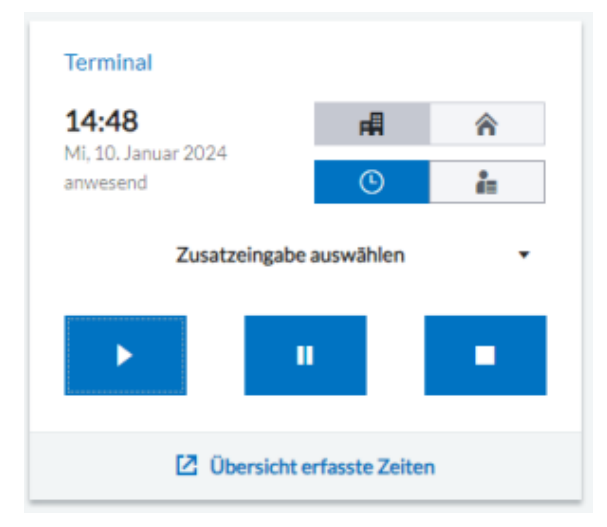

## **Zeiterfassung**

Über die Schaltfläche "Zeiterfassung" (Uhr) und "Dienstgang" (Mensch) wird gewählt, ob das Ereignis eine einfache Zeiterfassung (Kommen/Gehen) oder ein Dienstgang werden soll.

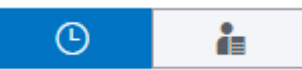

Nach dieser Entscheidung kann "Beginn", "Pause" oder "Ende" getätigt werden. Der Button "Beginn" erzeugt ein Kommen, der Button "Ende" erzeugt ein Gehen und der Button "Pause" erzeugt ein Gehen mit der fest hinterlegten Zusatzeingabe "Pause". Diese Zusatzeingabe kann im Desktop -Modul anwenderspezifisch eingerichtet werden. Wenn keine spezifische Einrichtung einer Pausenstempelung mit Zusatzeingabe gewünscht ist, kann anstelle des Pause - Button auch der Ende - Button gedrückt werden, wenn die Mitarbeiter in die Pause gehen.

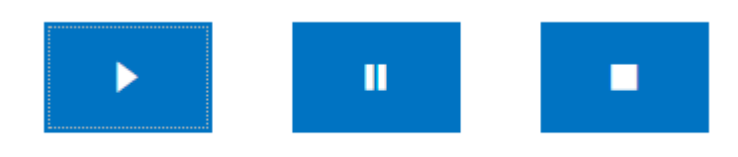

Die Schaltfläche "Pause" ist nicht aktiv, wenn Dienstgang gewählt ist oder man den Status "abwesend" hat.

#### Erfassen eines Dienstgangs

Um einen Dienstgang zu erfassen, wird der Button "Dienstgang" gewählt sowie der Button "Beginn". Dadurch wird eine Gehenzeit mit Dienstgang – Kennzeichen erzeugt. Um den

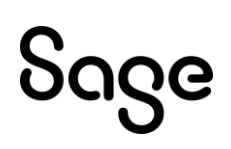

Dienstgang zu beenden, wählen Sie "Dienstgang" und "Ende". Dadurch wird eine Kommenzeit mit Dienstgang-Kennzeichen erzeugt.

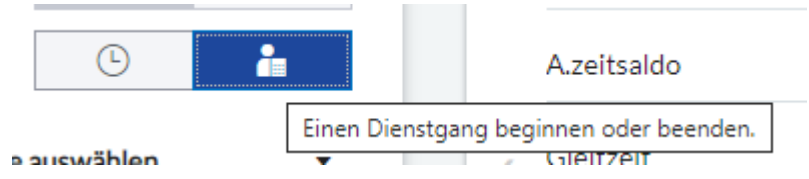

#### **Arbeitsort**

Bei Stempelung des Beginns kann der Arbeitsort über die Wahl der Schaltflächen "Büro" und "Homeoffice" eingestellt werden. Als Standardwert ist "Büro" eingestellt.

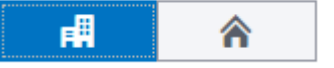

## 4.3 Zeitmanagement | neues Systemkonto "Arbeitsort Homeoffice"

Im Mitarbeiterportal kann man über die neue Startseite oder unter "Zeiterfassung" beim Zeitstempeln angeben, ob man im Homeoffice oder im Büro gearbeitet hat.

|   | Datum          | Kommen | Arbeitsort |
|---|----------------|--------|------------|
| Ð | Mo, 15.01.2024 | 08:00  | Homeoffice |
| Ð | Mi, 17.01.2024 | 10:05  | Büro       |

Um diese Einstellungen auswerten zu können, wurde das neue Systemzeitkonto "Arbeitsort Homeoffice" erstellt. Dieses Konto wird in Tagen geführt und es wird jeweils 1 Tag darauf gebucht, wenn der Mitarbeiter zu seiner Zeitstempelung "Homeoffice" erfasst. Erfasst der Mitarbeiter mehrmals an einen Tag Homeoffice, wird trotzdem nur 1 Tag gebucht.

| Grunddaten                            | Autobuchung 📇 L                                      | ohnarten  | Runden | Anzeige                                  |                                  |
|---------------------------------------|------------------------------------------------------|-----------|--------|------------------------------------------|----------------------------------|
| Kontonummer:<br>Kontotyp:<br>enthält: | S500040 Kurzbez.:<br>Statistikkonto<br><leer></leer> | AoHo<br>V | ✓ Akt  | tiv<br>stes Konto<br>nehmiqungspflichtig |                                  |
| Zeiteinheit:                          | Tage                                                 | $\sim$    | Ge     | nehmigungspflichtig bei U                | Imbuchung/Gutschrift/Lastschrift |
| Bezeichnung:                          | Arbeitsort Homeoffice                                |           |        |                                          |                                  |
| Beschreibung:                         | Arbeitsort Homeoffice                                |           |        |                                          |                                  |
|                                       |                                                      |           |        |                                          |                                  |
|                                       |                                                      |           |        |                                          |                                  |

## **4.4 Mitarbeiterportal und Zeitmanagement | Workflow für "Überstunden"**

Es besteht ab Version 2024.1.1 die Möglichkeit, den Genehmigungsprozess "Überstunden" durch einen Workflowprozess zu ersetzen. Dafür wurde die Option "Workflow für Überstunden verwenden" im Formular "Extras | Optionen | Allgemein" bereitgestellt.

# ჽივе

Workflow für Außerrahmenzeiten verwenden
Workflow für Überstunden verwenden
Mehrere Saldenregeln am Arbeitnehmer zulassen

Ist diese Option einmal aktiviert, lässt sie sich nicht wieder deaktivieren. Deshalb ist es wichtig, sich vor der Aktivierung zu überlegen, ob der neue Workflow für die Überstunden genutzt werden soll oder nicht. Für die Genehmigung des neuen Workflowprozesses ist zwingend die Nutzung der neuen Startseite im Mitarbeiterportal notwendig. Hier werden die Anträge in der Kachel "Aufgaben" angezeigt und können bearbeitet werden.

## 4.4.1 Umstellung bisheriger Genehmigungsprozess auf den neuen Workflow

Wenn Sie den neuen Workflow für die Überstunden nutzen wollen, ist der beste Zeitpunkt für den Wechsel vom alten Genehmigungsprozess zum neuen Workflowprozess, wenn alle Anträge des alten Prozesses abgeschlossen sind.

1) Aktivieren Sie die Option "Workflow für Überstunden verwenden"

2) Aktivieren Sie im Prozessdesigner unter "Zeitmanagement" den "Standardprozess Überstundengenehmigung". Dieser Workflow erstellt bei der Buchung der Zeitereignisse automatisch einen Antrag, wenn entsprechende Überstundenbuchungen genehmigt werden müssen.

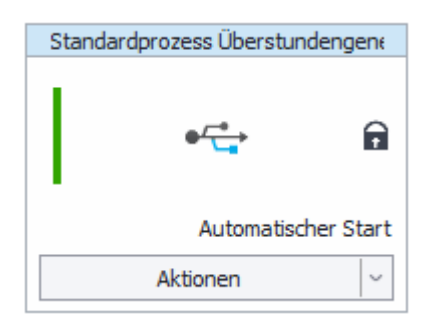

Dies ist ein fester Workflow, welcher bei Buchung der Zeitereignisse automatisch einen Antrag erstellt, wenn entsprechende Überstundenbuchungen genehmigt werden müssen. Wie im alten Genehmigungsverfahren betrifft dies die Buchungen auf Zeitkonten, bei welchen die Option "genehmigungspflichtig" aktiviert ist.

| Grunddaten    | Autobuchung 🖽 Li     | ohnarten | Runden | Anzeige                   |                                  |
|---------------|----------------------|----------|--------|---------------------------|----------------------------------|
| Kontonummer:  | 200120 Kurzbez.: [   | Übers    | 🗹 Aki  | iv                        |                                  |
| Kontotyp:     | Zuschlagskonto       | ~        | E Fes  | stes Konto                |                                  |
| enthalt:      | <leer></leer>        | ~        | 🗹 Ge   | nehmigungspflichtig       |                                  |
| Zeiteinheit:  | Minuten              | $\sim$   | 🗹 Ge   | nehmigungspflichtig bei U | Imbuchung/Gutschrift/Lastschrift |
| Bezeichnung:  | Überstunden Sollzeit |          |        |                           |                                  |
| Beschreibung: |                      |          |        |                           |                                  |
|               |                      |          |        |                           |                                  |
|               |                      |          |        |                           |                                  |

3) Die Genehmigung bzw. Ablehnung der Überstunden findet im HRPortal über die Startseite im Fenster "Meine Aufgaben" statt.

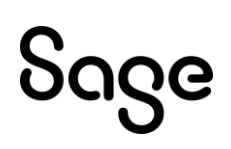

| Meine Aufgaben               |
|------------------------------|
| <b>10</b><br>Offene Aufgaben |
| Aufgabenübersicht öffnen     |

## 4.5 Sage Mobile

## 4.5.1 Neue Option "Teilnahme Sage Mobile"

Für den Abgleich mit Sage Mobile wurde im Formular "Arbeitnehmer" Register "Anzeige" die Option "Teilnahme Sage Mobile" hinzugefügt. Mit dem Update auf die Version 2024.1.1 wird diese Option bei allen Arbeitnehmern aktiviert. Bei neu angelegten Arbeitnehmern ist die Option im Standard nicht aktiviert.

Ist diese Option aktiviert, findet für diesen Arbeitnehmer der Abgleich zu Sage Mobile statt. Ist diese Option deaktiviert, hat dies folgende Auswirkungen:

- Zeitdaten und Arbeitnehmerdaten werden für diesen Arbeitnehmer nicht mehr abgeglichen
- der Arbeitnehmer wird in Sage Mobile auf "inaktiv" gesetzt und kann nicht mehr verwendet werden. Der Arbeitnehmer kann sich nicht mehr einloggen.
- beim Senden der Arbeitnehmer-Stammdaten wird ein Löschkennzeichen übermittelt, was zum Löschen des Arbeitnehmers inklusive der zugeordneten Zeiten und User in Sage Mobile führt

**Hinweis**: Für Arbeitnehmer, die bisher am Sage Mobile Abgleich teilgenommen haben, wird empfohlen, die Option nur zu deaktivieren, wenn sicher ist, dass die Daten auf Sage Mobile nicht mehr benötigt werden.

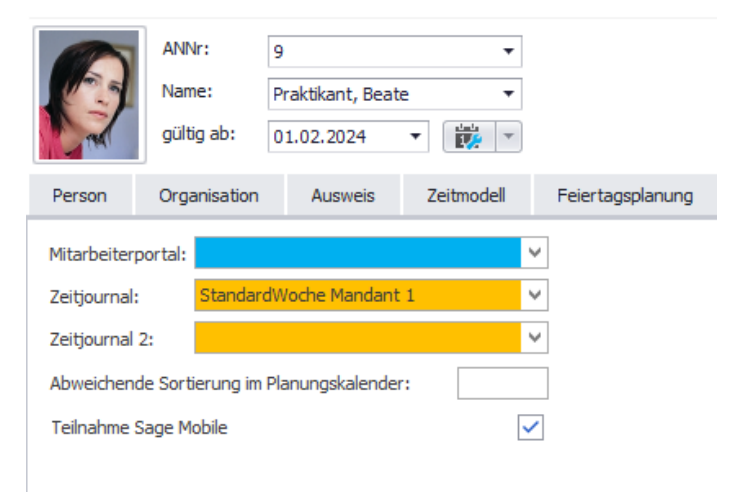

Die Option kann für mehrere Arbeitnehmer über die Sammeländerung im Bereich "Konfiguration" geändert werden.

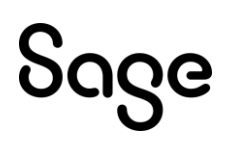

| Samm                                         | eländerung          |                                                                                                    | × |  |
|----------------------------------------------|---------------------|----------------------------------------------------------------------------------------------------|---|--|
| 🚫 Sammeländerung - Stammdaten - Arbeitnehmer |                     |                                                                                                    |   |  |
|                                              | Gültigkeit          | Hier können Sie die Änderung zur Abrechnung oder Anzeige für die ausgewählten Mitarbeiter durchführen. |   |  |
| 2                                            | Auswahl Mitarbeiter | Abrechnung Rückrechnung möglich bis:  V Rückrechnung nach Mandant: 01.12.2023                          |   |  |
| 3                                            | Zeitmodell          | Basiswerte                                                                                             |   |  |
| 4                                            | Feiertagsplanung    |                                                                                                    |   |  |
| 5                                            | Urlaubsanspruch     |                                                                                                    |   |  |
|                                              | Konfiguration       | Anzeigen                                                                                               |   |  |
| 7                                            | Ausweis             | Mitarbeiterportal: V<br>Zeitjournal: V                                                                 |   |  |
| 8                                            | Zusammenfassung     | Teinahme Sage Mobile:                                                                                  |   |  |
|                                              |                     | Abbrechen Zurück Weiter Fertigsteller                                                                  | n |  |

## 4.6 Überarbeitete Funktionen

| Thema                                                                                                  | Beschreibung                                                                                                    |
|----------------------------------------------------------------------------------------------------|----------------------------------------------------------------------------------------------------|
| Urlaubstabellen nicht sichtbar bei<br>Lizenz Personalwirtschaft Basic<br>und Zeitmanagement Enterprise | Mit einer Lizenz, die Personalwirtschaft Basic und<br>Zeitmanagement Enterprise beinhaltet, war es nicht<br>möglich die Urlaubstabellen Plus zu öffnen. Dies<br>wurde behoben.                                                                                                    |
| Urlaubstabellen Plus   Änderung<br>der Vorgaben für die Regel Alter                                    | In den Urlaubstabellen Plus gelangt man über die<br>"Aktionen" in die Vorgaben für den Zusatzurlaub. Hier<br>lief nach einer Änderung der Regel "Alter" die<br>Berechnung des Urlaubsanspruchs nicht fehlerfrei<br>durch. Die Berechnung des Urlaubsanspruchs wird nun<br>wieder fehlerfrei ausgeführt, wenn eine Änderung an<br>den Vorgaben für die Regel "Alter" vorgenommen wird. |
| Anzeige von Berichten mit der<br>Einstellung "Zusatzdaten für<br>Summierung"                           | Wenn in der Zeitjournal - Konfiguration eine<br>Einstellung im Feld "Zusatzdaten für Summierung"<br>vorgenommen wurde, dann wurde dieser Bericht nicht<br>mehr unter "Eigene Zeitjournale" und unter "Eigene<br>Listen" angezeigt. Dies wurde behoben.                                                                                                    |
| Performance Buchungslauf                                                                               | Es wurde die Performance des Buchungslaufes über den Zeitwirtschaftsdienst verbessert.                                                                                                    |
| Workflow Außerrahmenzeiten bei<br>Tagesmodellen mit der Option<br>"Tagesmodell beginnt am Vortag"      | Ein Workflow für Außerrahmenzeiten wurde bei<br>Verwendung eines Tagesmodells mit der Option<br>"Tagesmodell beginnt am Vortag" nicht korrekt<br>ausgeführt, wenn eine Toleranzzeit vor und nach dem<br>Arbeitszeitrahmen definiert ist. Dies wurde behoben.<br>Die Entscheidungen des Workflows werden wieder<br>korrekt getroffen.                                                  |

## **5 Bewerber- und Personalmanagement**

## 5.1 Überarbeitete Funktionen

| Thema                                                  | Beschreibung                                                                                                    |
|--------------------------------------------------------|----------------------------------------------------------------------------------------------------|
| Workflow Bewerber einstellen -><br>Übernahme Dokumente | Der Workflow "Bewerber einstellen" wird über die<br>sonstigen Aktionen gestartet.                                  |
| vereinheitlicht                                        | Die Aktion für das Bewerber einstellen kann beim<br>Abbrechen dieser Aktion über zwei Wege durchgeführt<br>werden: |
|                                                        | direkt über den Bewerber im Mitarbeiterportal                                                                      |
|                                                        | <ul> <li>über den Aufgabenbereich auf der Startseite<br/>bzw. über den Mitarbeiterbereich</li> </ul>               |
|                                                        | Bei beiden Möglichkeiten erfolgt nun die Abfrage<br>"Übernahme Bewerberdokumente" bei vorhandenen<br>Dokumenten.   |

## 6 Personalkostenplanung

## 6.1 Überarbeitete Funktionen

| Thema                                                                      | Beschreibung                                                                                                    |
|----------------------------------------------------------------------------|----------------------------------------------------------------------------------------------------|
| Änderung des Beitrags zur<br>Krankenversicherung im<br>Planungsassistenten | Beim Ändern der Abrechnungskonstanten für den<br>Planungszeitraum wurde die Änderung des<br>Krankenversicherungssatzes unter Umständen nicht<br>angeboten. Dies wurde behoben. |

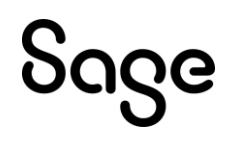

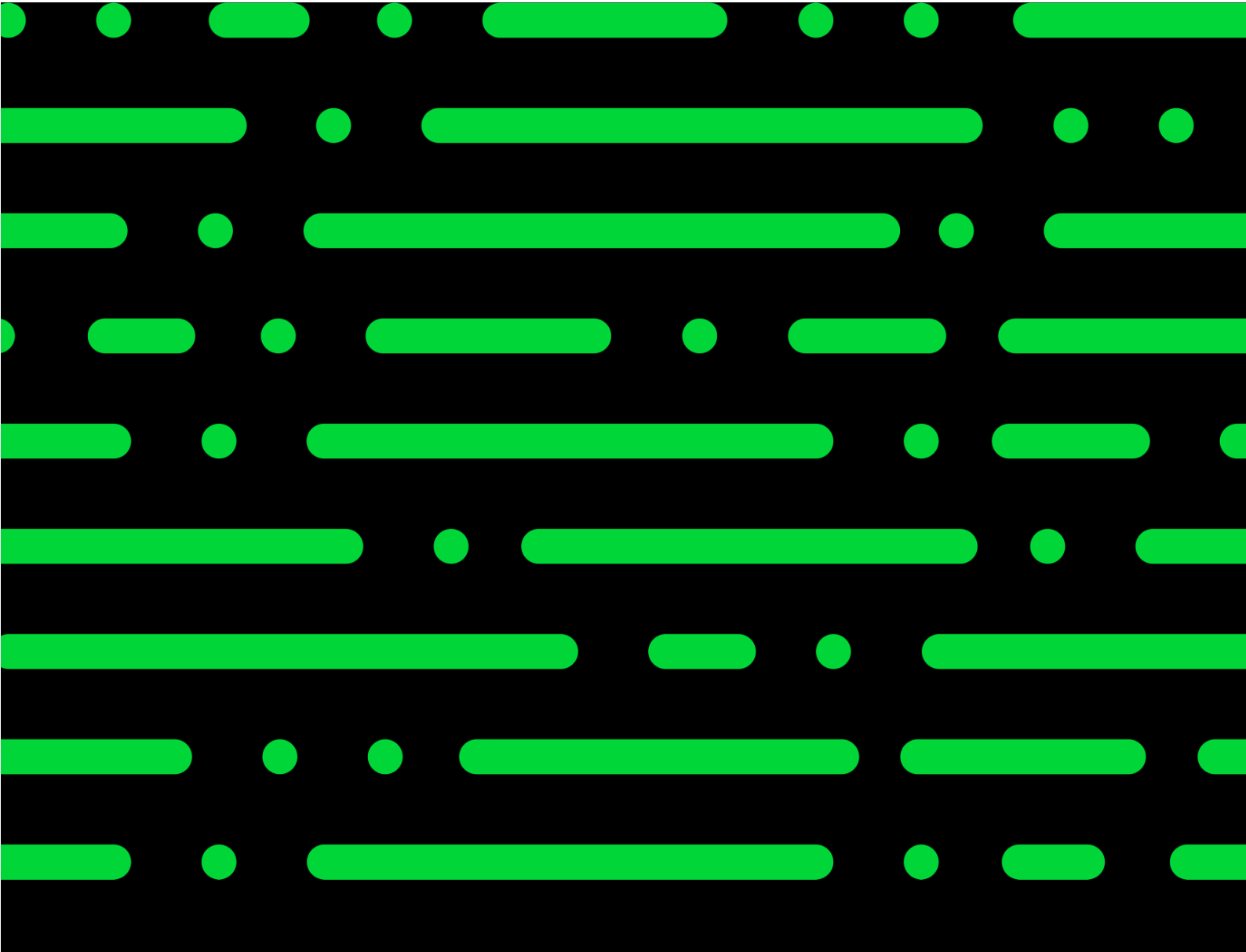

#### Sage GmbH

Franklinstraße 61 – 63 60486 Frankfurt am Main

+49 69 50007-0 info@sage.de

www.sage.com

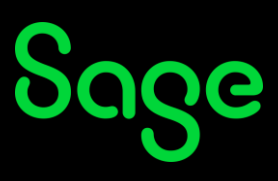

© Sage GmbH. Alle Rechte vorbehalten. Sage, das Sage Logo sowie hier genannte Sage Produktnamen sind eingetragene Markennamen der Sage Global Services Limited bzw. ihrer Lizenzgeber. Alle anderen Markennamen sind Eigentum der jeweiligen Rechteinhaber. Technische, formale und druckgrafische Änderungen vorbehalten.